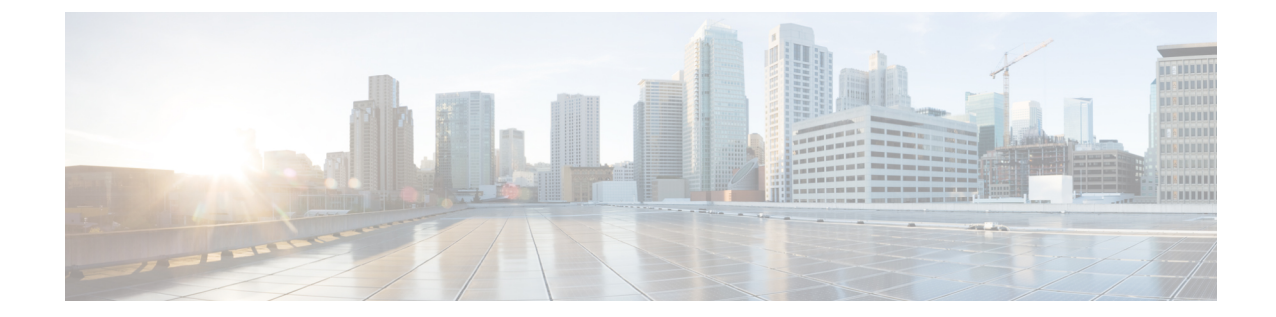

# ライセンス:スマート ソフトウェア ライ センシング

スマート ソフトウェア ライセンシングによって、ライセンスを購入し、ライセンスのプール を一元管理することができます。製品認証キー(PAK)ライセンスとは異なり、スマートライ センスは特定のシリアル番号に関連付けられません。各ユニットのライセンスキーを管理しな くても、簡単にASAを導入したり使用を終了したりできます。スマートソフトウェアライセ ンスを利用すれば、ライセンスの使用状況と要件をひと目で確認することもできます。

(注)

スマート ソフトウェア ライセンシングは、ASA ハードウェアモデルおよび ISA 3000 ではサ ポートされていません。PAK ライセンスを使用します。PAK ライセンスについてを参照して ください。

プラットフォーム別のスマートライセンスの機能と動作の詳細については、「Smart Enabled Product Families」を参照してください。

- •スマートソフトウェアライセンスについて (2ページ)
- •スマート ソフトウェア ライセンスの前提条件 (19ページ)
- •スマート ソフトウェア ライセンスのガイドライン (24 ページ)
- スマート ソフトウェア ライセンスのデフォルト (24 ページ)
- ASAv : スマート ソフトウェア ライセンシングの設定 (25 ページ)
- Firepower 1000、2100: スマート ソフトウェア ライセンシングの設定 (34ページ)
- Firepower 4100/9300: スマート ソフトウェア ライセンシングの設定 (46ページ)
- モデルごとのライセンス (50ページ)
- •スマート ソフトウェア ライセンシングのモニタリング (60ページ)
- Smart Software Manager 通信 (60 ページ)
- スマートソフトウェアライセンスの履歴(63ページ)

# スマート ソフトウェア ライセンスについて

シスコ スマート ライセンシングは、シスコ ポートフォリオ全体および組織全体でソフトウェ アをより簡単かつ迅速に一貫して購入および管理できる柔軟なライセンスモデルです。また、 これは安全です。ユーザがアクセスできるものを制御できます。スマートライセンスを使用す ると、次のことが可能になります。

- ・簡単なアクティベーション:スマートライセンスは、組織全体で使用できるソフトウェア ライセンスのプールを確立します。PAK(製品アクティベーションキー)は不要です。
- ・管理の統合: My Cisco Entitlements (MCE) は、使いやすいポータルですべてのシスコ製 品とサービスの完全なビューを提供するので、取得したもの、使用しているものを常に把 握できます。
- ライセンスの柔軟性:ソフトウェアはハードウェアにノードロックされていないため、必要に応じてライセンスを簡単に使用および転送できます。

スマートライセンスを使用するには、まず Cisco Software Central でスマートアカウントを設定 する必要があります(software.cisco.com)。

シスコライセンスの概要については詳しくは、cisco.com/go/licensingguideを参照してください。

# Firepower 4100/9300 シャーシの ASA のスマート ソフトウェア ライセン シング

Firepower 4100/9300 シャーシ 上の ASA では、スマート ソフトウェア ライセンシングの設定 は、Firepower 4100/9300 シャーシ スーパバイザと ASA に分割されています。

Firepower 4100/9300 シャーシ: License Authority との通信に使用するパラメータなど、すべてのスマート ソフトウェア ライセンシング インフラストラクチャをシャーシで設定します。Firepower 4100/9300 シャーシ 自体の動作にライセンスは必要ありません。

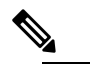

 シャーシ間クラスタリングでは、クラスタ内の各シャー シで同じスマートライセンス方式を有効にする必要が あります。

•ASA アプリケーション: ASA のすべてのライセンスの権限付与を設定します。

# Smart Software Manager とアカウント

デバイスの1つ以上のライセンスを購入する場合は、Cisco Smart Software Manager で管理します。

https://software.cisco.com/#module/SmartLicensing

Smart Software Manager では、組織のマスター アカウントを作成できます。

(注) まだアカウントをお持ちでない場合は、このリンクをクリックして新しいアカウントをセット アップしてください。Smart Software Manager では、組織のマスターアカウントを作成できます。

デフォルトでは、ライセンスはマスターアカウントの下のデフォルトの仮想アカウントに割り 当てられます。アカウントの管理者として、オプションで追加の仮想アカウントを作成できま す。たとえば、地域、部門、または子会社ごとにアカウントを作成できます。複数の仮想アカ ウントを使用することで、多数のライセンスおよびデバイスの管理をより簡単に行うことがで きます。

## オフライン管理

デバイスにインターネットアクセスがなく、License Authority に登録できない場合は、オフラ イン ライセンスを設定できます。

## 永続ライセンスの予約

デバイスがセキュリティ上の理由でインターネットにアクセスできない場合、オプションで、 各 ASA の永続ライセンスを要求できます。永続ライセンスでは、License Authority への定期的 なアクセスは必要ありません。PAK ライセンスの場合と同様にライセンスを購入し、ASA の ライセンス キーをインストールします。PAK ライセンスとは異なり、ライセンスの取得と管 理に Smart Software Manager を使用します。通常のスマート ライセンス モードと永続ライセン スの予約モード間で簡単に切り替えることができます。

#### ASAv 永続ライセンスの予約

権限付与固有のライセンスを取得することで、標準層、権限付与に応じた最大スループット、 高度暗号化(3DES/AES)ライセンス(アカウントに資格がある場合)のすべての機能が有効 になります。AnyConnectの使用権を有効にする AnyConnect ライセンスを購入すれば、 AnyConnect クライアント機能もプラットフォームの上限まで有効になります(AnyConnect Plus、AnyConnect Apex、VPN Only ライセンス(6ページ)を参照)。

- •100 Mbps の権限付与
- •1 Gbps の権限付与
- •2 Gbps の権限付与
- •10 Gbps の権限付与
- 20 Gbps の権限付与

ASAv導入時に使用する権限付与レベルを選択する必要があります。その権限付与レベルによって、要求するライセンスが決まります。ユニットの権限付与レベルを後で変更したい場合は、現在のライセンスを返却し、正しい権限付与レベルの新しいライセンスを要求する必要があり

ます。導入済みのASAvのモデルを変更するには、新しい権限付与の要件に合わせるために、 ハイパーバイザからvCPUとDRAMの設定を変更できます。各値については、ASAvのクイッ クスタートガイドを参照してください。

ライセンスの使用を停止した場合、ASAvで戻りコードを生成し、そのコードをSmartSoftware Manager に入力して、ライセンスを返却する必要があります。使用していないライセンスの料金の支払うことのないように、返却プロセスに正確に従ってください。

永続ライセンスの予約は Azure ハイパーバイザではサポートされません。

#### Firepower 1000 永続ライセンスの予約

ライセンスを取得することで、標準層、Security Plus (Firepower 1010) 、最大のセキュリティ コンテキスト (Firepower 1100) 、高度暗号化 (3DES/AES) ライセンス (アカウントに資格が ある場合) のすべての機能が有効になります。AnyConnect の使用権を有効にする AnyConnect ライセンスを購入すれば、AnyConnect クライアント機能もプラットフォームの上限まで有効 になります (AnyConnect Plus、AnyConnect Apex、VPN Only ライセンス (6 ページ) を参 照)。

また、ASAの設定で権限付与を要求することにより、ASA でそれらを使用できるようにする 必要があります。

ライセンスの使用を停止した場合、ASA で戻りコードを生成し、そのコードを Smart Software Manager に入力して、ライセンスを返却する必要があります。使用していないライセンスの料金の支払うことのないように、返却プロセスに正確に従ってください。

#### Firepower 2100 永続ライセンスの予約

ライセンスを取得することで、標準層、最大のセキュリティコンテキスト、高度暗号化 (3DES/AES) ライセンス(アカウントに資格がある場合)のすべての機能が有効になります。 AnyConnectの使用権を有効にする AnyConnect ライセンスを購入すれば、AnyConnect クライア ント機能もプラットフォームの上限まで有効になります(AnyConnect Plus、AnyConnect Apex、 VPN Only ライセンス(6ページ)を参照)。また、ASAの設定で権限付与を要求すること により、ASA でそれらを使用できるようにする必要があります。

ライセンスの使用を停止した場合、ASA で戻りコードを生成し、そのコードを Smart Software Manager に入力して、ライセンスを返却する必要があります。使用していないライセンスの料金の支払うことのないように、返却プロセスに正確に従ってください。

#### Firepower 4100/9300 シャーシ 永続ライセンスの予約

ライセンスを取得することで、標準層、最大のセキュリティコンテキスト、キャリアライセン ス、高度暗号化(3DES/AES)ライセンス(アカウントに資格がある場合)のすべての機能が 有効になります。AnyConnectの使用権を有効にする AnyConnect ライセンスを購入すれば、 AnyConnect クライアント機能もプラットフォームの上限まで有効になります(AnyConnect Plus、AnyConnect Apex、VPN Onlyライセンス(6ページ)を参照)。ライセンスは Firepower 4100/9300シャーシ上で管理されますが、それに加えて ASA の設定で権限付与を要求すること により、ASA でそれらを使用できるようにする必要があります。

ライセンスの使用を停止した場合、Firepower 4100/9300 シャーシで戻りコードを生成し、その コードを Smart Software Manager に入力して、ライセンスを返却する必要があります。使用し ていないライセンスの料金の支払うことのないように、返却プロセスに正確に従ってください。

## サテライトサーバー (Smart Software Manager オンプレミス)

デバイスがセキュリティ上の理由でインターネットにアクセスできない場合、オプションで、 仮想マシン(VM)としてローカル Smart Software Manager サテライト(オンプレミス)サー バーをインストールできます。サテライト(衛星)は、Smart Software Manager 機能のサブセッ トを提供し、これによりすべてのローカルデバイスに重要なライセンスサービスが提供可能 になります。ライセンス使用を同期するために、定期的にサテライトだけが License Authority と同期する必要があります。スケジュールに沿って同期するか、または手動で同期できます。

サテライト サーバでは、次の機能を実行できます。

- ・ライセンスの有効化または登録
- ・企業ライセンスの表示
- 会社のエンティティ間でのライセンス移動

詳細については、Smart Software Manager satellite を参照してください。

# 仮想アカウントごとに管理されるライセンスとデバイス

ライセンスとデバイスは仮想アカウントごとに管理されます。つまり、その仮想アカウントの デバイスのみが、そのアカウントに割り当てられたライセンスを使用できます。追加のライセ ンスが必要な場合は、別の仮想アカウントから未使用のライセンスを転用できます。仮想アカ ウント間でデバイスを転送することもできます。

Firepower 4100/9300 シャーシ 上で動作する ASA の場合:シャーシのみがデバイスとして登録 される一方で、シャーシ内の ASA アプリケーションはそれぞれ固有のライセンスを要求しま す。たとえば、3 つのセキュリティ モジュールを搭載した Firepower 9300 シャーシでは、全 シャーシが1つのデバイスとして登録されますが、各モジュールは合計 3 つのライセンスを別 個に使用します。

## 評価ライセンス

#### ASAv

ASAv は、評価モードをサポートしていません。Licensing Authority への登録の前に、ASAv は 厳しいレート制限状態で動作します。

#### Firepower 1000

Firepower 1000 は、Licensing Authority に登録する前に 90 日間(合計)評価モードで動作しま す。デフォルトの権限のみが有効になります。この期間が終了すると、Firepower 1000 はコン プライアンス違反の状態になります。

(注)

高度暗号化(3DES/AES)の評価ライセンスを受け取ることはできません。高度暗号化 (3DES/AES) ライセンスを有効にするエクスポートコンプライアンストークンを受け取るに は、License Authority に登録する必要があります。

#### **Firepower 2100**

Licensing Authority への登録の前に、Firepower 210 は評価モードで 90 日間(合計使用時間)動作します。デフォルトの権限のみが有効になります。この期間が終了すると、Firepower 2100 はコンプライアンス違反の状態になります。

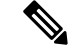

(注)

高度暗号化(3DES/AES)の評価ライセンスを受け取ることはできません。高度暗号化 (3DES/AES) ライセンスを有効にするエクスポートコンプライアンストークンを受け取るに は、License Authority に登録する必要があります。

#### Firepower 4100/9300 シャーシ

Firepower 4100/9300 シャーシは、次の2種類の評価ライセンスをサポートしています。

- シャーシレベル評価モード: Firepower 4100/9300 シャーシによる Licensing Authority への 登録の前に、評価モードで 90 日間(合計使用期間)動作します。このモードでは、ASA は固有の権限付与を要求できません。デフォルトの権限のみが有効になります。この期間 が終了すると、Firepower 4100/9300 シャーシはコンプライアンス違反の状態になります。
- 権限付与ベースの評価モード: Firepower 4100/9300 シャーシが Licensing Authority に登録 をした後、ASAに割り当て可能な時間ベースの評価ライセンスを取得できます。ASAで、 通常どおりに権限付与を要求します。時間ベースのライセンスの期限が切れると、時間 ベースのライセンスを更新するか、または永続ライセンスを取得する必要があります。

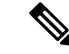

(注) 高度暗号化(3DES/AES)の評価ライセンスを受け取ることはできません。高度暗号化 (3DES/AES) ライセンスを有効にするエクスポートコンプライアンストークンを受け取るに は、License Authority に登録して永続ライセンスを取得する必要があります。

# ライセンスについて(タイプ別)

ここでは、ライセンスに関する追加情報をタイプ別に説明します。

#### AnyConnect Plus、AnyConnect Apex、VPN Only ライセンス

AnyConnect Plus、AnyConnect Apex、および VPN Only ライセンスは、ライセンスが指定する ユーザープールを共有するすべての複数のASAに適用できる同時使用ライセンスです。スマー トライセンスを使用するデバイスでは、実際のプラットフォームに AnyConnect ライセンスを 物理的に適用する必要はありません。ただし、同じライセンスを購入して、ソフトウェアセン ターへのアクセスやテクニカル サポートを使用するために契約番号を Cisco.com ID に関連付 ける必要があります。詳細については、以下を参照してください。

- Cisco AnyConnect Ordering Guide
- AnyConnect Licensing Frequently Asked Questions (FAQ)

## その他の VPN ライセンス

その他の VPN セッションには、次の VPN タイプが含まれています。

- ・IKEv1 を使用した IPsec リモート アクセス VPN
- IKEv1 を使用した IPsec サイトツーサイト VPN
- ・IKEv2 を使用した IPsec サイトツーサイト VPN

このライセンスは基本ライセンスに含まれています。

### 合計 VPN セッション、全タイプ

- VPN セッションの最大数の合計が、VPN AnyConnect とその他の VPN セッションの最大 数よりも多くなっても、組み合わせたセッション数が VPN セッションの制限を超えるこ とはできません。VPN の最大セッション数を超えた場合、ASA をオーバーロードして、 適切なネットワークのサイズに設定してください。
- クライアントレス SSL VPN セッションを開始した後、ポータルから AnyConnect クライア ントセッションを開始した場合は、合計1つのセッションが使用されています。これに対 して、最初に AnyConnect クライアントを(スタンドアロン クライアントなどから)開始 した後、クライアントレス SSL VPN ポータルにログインした場合は、2つのセッションが 使用されています。

## 暗号化ライセンス

#### 高度暗号化:ASAv

ライセンス認証局またはサテライトサーバーに接続する前に、高度暗号化(3DES/AES)を管理接続に使用できるので、ASDMを起動してライセンス認証局に接続することができます。 through-the-boxトラフィックの場合、License Authorityに接続して高度暗号化ライセンスを取得するまで、スループットは厳しく制限されます。

スマートソフトウェアライセンシングアカウントからASAvの登録トークンを要求する場合、 [Allow export-controlled functionality on the products registered with this token] チェックボックスを オンにして、高度暗号化(3DES/AES)のライセンスが適用されるようにします(ご使用のア カウントでその使用が許可されている必要があります)。ASAvが後でコンプライアンス違反 になった場合、エクスポートコンプライアンストークンが正常に適用されていれば、ASAvは ライセンスを保持し、レート制限状態に戻ることはありません。ASAvを再登録し、エクスポー トコンプライアンスが無効になっている場合、またはASAvを工場出荷時の設定に復元した場合、ライセンスは削除されます。

最初に強力な暗号化なしで ASAv を登録し、後で強力な暗号化を追加する場合は、新しいライ センスを有効にするために ASAv をリロードする必要があります。

永続ライセンス予約のライセンスの場合、アカウントに使用資格があれば、高度暗号化 (3DES/AES) ライセンスが有効になります。

スマートアカウントで強力な暗号化が許可されていないが、強力な暗号化の使用が許可されて いるとシスコが判断した場合、強力な暗号化ライセンスをアカウントに手動で追加できます。

#### 強力な暗号化: アプライアンス モードの Firepower 1000 および Firepower 2100

ASAには、管理アクセスのみを対象にした 3DES 機能がデフォルトで含まれているので、Smart Software Manager に接続でき、すぐに ASDM を使用することもできます。後に ASA で SSH ア クセスを設定する場合は、SSH および SCP を使用することもできます。高度な暗号化を必要 とするその他の機能(VPN など)では、最初に Smart Software Manager に登録する必要がある 高度暗号化が有効になっている必要があります。

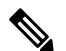

(注) 登録する前に高度な暗号化を使用できる機能の設定を試みると(脆弱な暗号化のみ設定している場合でも)、HTTPS 接続はそのインターフェイスでドロップされ、再接続できません。このルールの例外は、管理1/1などの管理専用インターフェイスに接続されている場合です。SSHは影響を受けません。HTTPS 接続が失われた場合は、コンソールポートに接続して ASA を再設定するか、管理専用インターフェイスに接続するか、または高度暗号化機能用に設定されていないインターフェイスに接続することができます。

スマートソフトウェアライセンシングアカウントからASAの登録トークンを要求する場合、 [Allow export-controlled functionality on the products registered with this token] チェックボックスを オンにして、高度暗号化(3DES/AES)のライセンスが適用されるようにします(ご使用のア カウントでその使用が許可されている必要があります)。ASAが後でコンプライアンス違反に なった場合、エクスポートコンプライアンストークンが正常に適用されていれば、ASA は引 き続き through the box トラフィックを許可します。ASA を再登録し、エクスポートコンプラ イアンスが無効になっていても、ライセンスは有効なままです。ASA を工場出荷時の設定に復 元すると、ライセンスは削除されます。

最初に高度な暗号化なしで ASA を登録し、後で高度な暗号化を追加する場合は、新しいライ センスを有効にするために ASA をリロードする必要があります。

永続ライセンス予約のライセンスの場合、アカウントに使用資格があれば、高度暗号化 (3DES/AES) ライセンスが有効になります。

スマートアカウントで強力な暗号化が許可されていないが、強力な暗号化の使用が許可されて いるとシスコが判断した場合、強力な暗号化ライセンスをアカウントに手動で追加できます。

#### 高度暗号化:プラットフォームモードの Firepower 2100

License Authority またはサテライトサーバーに接続する前に、高度暗号化(3DES/AES)を管理接続に使用できるので、ASDM を起動できます。ASDM アクセスは、デフォルトの暗号化を適用する管理専用インターフェイスでのみ使用できることに注意してください。高度暗号化ライセンスに接続して取得するまで、through the box トラフィックは許可されません。

スマートソフトウェアライセンシングアカウントからASAの登録トークンを要求する場合、 [Allow export-controlled functionality on the products registered with this token] チェックボックスを オンにして、高度暗号化(3DES/AES)のライセンスが適用されるようにします(ご使用のア カウントでその使用が許可されている必要があります)。ASAが後でコンプライアンス違反に なった場合、エクスポートコンプライアンストークンが正常に適用されていれば、ASA は引 き続き through the box トラフィックを許可します。ASA を再登録し、エクスポートコンプラ イアンスが無効になっていても、ライセンスは有効なままです。ASAを工場出荷時の設定に復 元すると、ライセンスは削除されます。

最初に高度な暗号化なしで ASA を登録し、後で高度な暗号化を追加する場合は、新しいライ センスを有効にするために ASA をリロードする必要があります。

永続ライセンス予約のライセンスの場合、アカウントに使用資格があれば、高度暗号化 (3DES/AES) ライセンスが有効になります。

スマートアカウントで強力な暗号化が許可されていないが、強力な暗号化の使用が許可されて いるとシスコが判断した場合、強力な暗号化ライセンスをアカウントに手動で追加できます。

#### 高度暗号化: Firepower 4100/9300 シャーシ

ASA を論理デバイスとして展開すると、すぐに ASDM を起動できます。高度暗号化ライセン スに接続して取得するまで、through the box トラフィックは許可されません。

スマート ソフトウェア ライセンシング アカウントから Firepower シャーシの登録トークンを 要求する場合、[Allow export-controlled functionality on the products registered with this token] チェッ クボックスをオンにして、高度暗号化(3DES/AES)のライセンスが適用されるようにします (ご使用のアカウントでその使用が許可されている必要があります)。

ASA が後でコンプライアンス違反になった場合、エクスポート コンプライアンス トークンが 正常に適用されていれば、ASA は引き続き through the box トラフィックを許可します。シャー シを再登録し、エクスポートコンプライアンスが無効になっている場合、またはシャーシを工 場出荷時の設定に復元した場合、ライセンスは削除されます。

最初に高度な暗号化なしでシャーシを登録し、後で高度な暗号化を追加する場合は、新しいラ イセンスを有効にするために ASA アプリケーションをリロードする必要があります。

永続ライセンス予約のライセンスの場合、アカウントに使用資格があれば、高度暗号化 (3DES/AES)ライセンスが有効になります。

スマートアカウントで強力な暗号化が許可されていないが、強力な暗号化の使用が許可されて いるとシスコが判断した場合、強力な暗号化ライセンスをアカウントに手動で追加できます。

#### DES: すべてのモデル

DES ライセンスはディセーブルにできません。3DES ライセンスをインストールしている場合、DES は引き続き使用できます。強力な暗号化だけを使用したい場合に DES の使用を防止 するには、強力な暗号化だけを使用するようにすべての関連コマンドを設定する必要がありま す。

## キャリア ライセンス

キャリア ライセンスでは、以下のインスペクション機能が有効になります。

- Diameter
- GTP/GPRS
- SCTP

## 合計 TLS プロキシ セッション

Encrypted Voice Inspection の各 TLS プロキシ セッションは、TLS ライセンスの制限に対してカ ウントされます。

TLS プロキシセッションを使用するその他のアプリケーション(ライセンスが不要な Mobility Advantage Proxy など)では、TLS 制限に対してカウントしません。

アプリケーションによっては、1 つの接続に複数のセッションを使用する場合があります。た とえば、プライマリとバックアップの Cisco Unified Communications Manager を電話に設定した 場合は、TLS プロキシ接続は2 つ使用されます。

TLS プロキシの制限は、**tls-proxy maximum-sessions** コマンドまたは ASDM で [Configuration] > [Firewall] > [Unified Communications] > [TLS Proxy] ペインを使用して個別に設定できます。モ デルの制限を表示するには、**tls-proxy maximum-sessions**? コマンドを入力します。デフォルト の TLS プロキシ制限よりも高い TLS プロキシライセンスを適用する場合、ASA では、そのラ イセンスに一致するように TLS プロキシの制限が自動的に設定されます。ライセンスの制限 よりも TLS プロキシ制限が優先されます。TLS プロキシ制限をライセンスよりも少なく設定 すると、ライセンスですべてのセッションを使用できません。

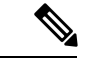

(注)

「K8」で終わるライセンス製品番号(たとえばユーザー数が250未満のライセンス)では、 TLS プロキシセッション数は1000までに制限されます。「K9」で終わるライセンス製品番号 (たとえばユーザー数が250以上のライセンス)では、TLS プロキシの制限はコンフィギュ レーションに依存し、モデルの制限が最大数になります。K8とK9は、エクスポートについて そのライセンスが制限されるかどうかを示します。K8 は制限されず、K9 は制限されます。

(たとえば clear configure all コマンドを使用して) コンフィギュレーションをクリアすると、 TLS プロキシ制限がモデルのデフォルトに設定されます。このデフォルトがライセンスの制限 よりも小さいと、tls-proxy maximum-sessions コマンドを使用したときに、再び制限を高める ようにエラー メッセージが表示されます (ASDM の [TLS Proxy] ペインを使用)。フェール オーバーを使用して、write standby コマンドを入力するか、または ASDM でプライマリ装置 に対して [File] > [Save Running Configuration to Standby Unit] を使用して強制的にコンフィギュ レーションの同期を行うと、セカンダリ装置で clear configure all コマンドが自動的に生成さ れ、セカンダリ装置に警告メッセージが表示されることがあります。コンフィギュレーション の同期によりプライマリ装置の TLS プロキシ制限の設定が復元されるため、この警告は無視 できます。

接続には、SRTP 暗号化セッションを使用する場合もあります。

- ・K8 ライセンスでは、SRTP セッション数は 250 までに制限されます。
- •K9 ライセンスでは、制限はありません。

(注)

メディアの暗号化/復号化を必要とするコールだけが、SRTP制限に対してカウントされます。 コールに対してパススルーが設定されている場合は、両方のレッグがSRTPであっても、SRTP 制限に対してカウントされません。

## VLAN、最大

VLAN 制限の対象としてカウントするインターフェイスに、VLAN を割り当てます。

### ボットネット トラフィック フィルタ ライセンス

ダイナミックデータベースをダウンロードするには、強力な暗号化(3DES/AES)ライセンス が必要です。

## フェールオーバーまたは ASA クラスタ ライセンス

## ASAv のフェールオーバー ライセンス

スタンバイ ユニットにはプライマリ ユニットと同じモデル ライセンスが必要です。

## Firepower 1010 のフェールオーバー ライセンス

#### 通常またはサテライト スマート ライセンシング

どちらの Firepower 1010 ユニットも、License Authority またはサテライトサーバに登録されて いる必要があります。フェールオーバーを設定する前に、両方のユニットで標準ライセンスと Security Plus ライセンスを有効にする必要があります。

通常は、ユニットの登録時に両方のユニットが強力な暗号化トークンを取得する必要があるため、ASAで強力な暗号化(3DES/AES)機能ライセンスを有効にする必要もありません。登録 トークンを使用する場合、両方のユニットに同じ暗号化レベルが設定されている必要がありま す。

スマートアカウントで強力な暗号化が許可されていないが、強力な暗号化の使用が許可されて いるとシスコが判断した場合、強力な暗号化ライセンスをアカウントに手動で追加できます。 この場合、フェールオーバーを有効にした後、アクティブユニットで有効にします。設定はス タンバイ ユニットに複製されますが、スタンバイ ユニットは設定を使用しません。この設定 はキャッシュの状態のままになります。アクティブユニットのみサーバーからライセンスを要 求します。ライセンスは単一のフェールオーバーライセンスにまとめられ、フェールオーバー のペアで共有されます。この集約ライセンスはスタンバイユニットにもキャッシュされ、将来 アクティブなユニットとなったときに使用されます。フェールオーバーの後には、新しいアク ティブ装置は集約ライセンスを引き続き使用します。キャッシュされたライセンス設定を使用 し、サーバーに権限付与を再要求します。古いアクティブ装置がペアにスタンバイとして参加 した場合、ライセンス権限を解放します。アカウントに充分なライセンスがない場合、スタン バイ装置が権限を解放する前に、新しいアクティブ装置のライセンスがコンプライアンス違反 状態になることがあります。フェールオーバーのペアは集約ライセンスを30日間使用できま すが、この猶予期間以降もコンプライアンス違反となり、高度暗号化トークンを使用する場合 は、高度暗号化(3DES/AES)機能ライセンスを必要とする機能の設定変更を行えなくなりま す。動作には影響しません。新しいアクティブ装置は、ライセンスのコンプライアンスが確保 されるまで 35 秒ごとに権限承認更新要求を送信します。フェールオーバーのペアを解消した 場合は、アクティブな装置は権限を解放し、両方のユニットはライセンス設定をキャッシュ状 態にして保持します。ライセンスを再アクティベートするには、各ユニットの設定をクリア し、再設定する必要があります。

#### 永続ライセンスの予約

永続ライセンスを予約するには、シャーシごとに個別のライセンスを購入し、フェールオー バーを設定する前にライセンスを有効にする必要があります。

## Firepower 1100 のフェールオーバー ライセンス

#### 通常またはサテライト スマート ライセンシング

アクティブユニットのみサーバからライセンスを要求します。ライセンスは、フェールオー バーペアで共有される単一のフェールオーバーライセンスに集約されます。セカンダリユニッ トに追加費用はかかりません。

アクティブ/スタンバイフェールオーバーのフェールオーバーを有効にした後は、アクティブ ユニットにのみスマートライセンシングを設定できます。アクティブ/アクティブフェールオー バーでは、フェールオーバーグループ1がアクティブになっている装置にのみスマートライセ ンシングを設定できます。設定はスタンバイユニットに複製されますが、スタンバイユニットは設定を使用しません。この設定はキャッシュの状態のままになります。集約されたライセンスは、スタンバイユニットにキャッシュされ、将来アクティブユニットになる場合に使用されます。

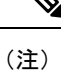

- フェールオーバーペアを形成する場合は、各ASAに同じ暗号化ライセンスが必要です。スマートライセンシングサーバにASAを登録すると、高度暗号化ライセンスは、登録トークンを適用するときに、対象となるお客様の場合に自動的に有効化されます。この要件のため、フェールオーバーで高度暗号化トークンを使用する場合は、次の2つのライセンスを選択できます。
  - フェールオーバーを有効にする前に、両方のユニットをスマートライセンシングサーバ に登録します。この場合、両方のユニットに高度暗号化が適用されます。次に、フェール オーバーを有効にした後、アクティブユニットでライセンス権限の設定を続行します。 フェールオーバーリンクの暗号化を有効にすると、AES/3DES(高度暗号化)が使用され ます。
  - アクティブユニットをスマートライセンシングサーバに登録する前に、フェールオーバー を有効にします。この場合、両方のユニットに高度暗号化はまだ適用されません。次に、 ライセンス権限を設定し、アクティブユニットをスマートライセンシングサーバに登録 します。両方のユニットが集約ライセンスから高度暗号化を取得します。フェールオー バーリンクで暗号化を有効にした場合、ユニットが高度暗号化を取得する前にフェール オーバーリンクが確立されているため、DES(脆弱な暗号化)が使用されます。リンクで AES/3DESを使用するには、両方のユニットをリロードする必要があります。1つのユニッ トだけをリロードすると、そのユニットはAES/3DESを使用しようとしますが、元のユ ニットは DESを使用するため、両方のユニットがアクティブになります(スプリットブ レイン)。

各アドオンライセンスタイプは次のように管理されます。

- Standard:アクティブな装置のみがサーバにこのライセンスを要求しますが、スタンバイ 装置にはデフォルトで有効になっている Stardard ライセンスがあります。その使用のため にサーバに登録を行う必要はありません。
- Context:このライセンスはアクティブな装置のみが要求します。ただし、デフォルトで Standard ライセンスには2のコンテキストが含まれ、これは両方のユニットにあります。
   各ユニットの Standard ライセンスの値と、アクティブな装置の Context ライセンスの値は プラットフォームの上限まで加算されます。次に例を示します。
  - 標準ライセンスには2つのコンテキストが含まれています。2つの Firepower 1120 ユニットの場合、それらのライセンスで最大4つのコンテキストが追加されます。アクティブ/スタンバイペアのアクティブな装置に3 Context ライセンスを設定します。この場合、集約されたフェールオーバーライセンスには7つのコンテキストが含まれています。ただし、ユニットごとのプラットフォームの制限が5なので、結合されたライセンスでは最大5つのコンテキストのみ許可されます。この場合、アクティブなContext ライセンスを1つのコンテキストとしてのみ設定することになる場合があります。

- ・標準ライセンスには2つのコンテキストが含まれています。2つの Firepower 1140 ユ ニットの場合、それらのライセンスで最大4つのコンテキストが追加されます。アク ティブ/アクティブペアのプライマリユニットに4 Context ライセンスを設定します。 この場合、集約されたフェールオーバーライセンスには8つのコンテキストが含まれ ています。たとえば、一方のユニットが5コンテキストを使用し、他方が3コンテキ ストを使用します(合計8の場合)。ユニットごとのプラットフォームの制限が10 なので、結合されたライセンスでは最大10のコンテキストが許可されます。8コンテ キストは制限の範囲内です。
- ・高度な暗号化(3DES/AES):スマートアカウントで高度な暗号化が許可されていないが、
   高度な暗号化の使用が許可されているとシスコが判断した場合、高度な暗号化ライセンス
   をアカウントに手動で追加できます。アクティブユニットのみがこのライセンスを要求し、ライセンスの集約により両方のユニットがこれを使用できます。

フェールオーバーの後には、新しいアクティブ装置は集約ライセンスを引き続き使用します。 キャッシュされたライセンス設定を使用し、サーバーに権限付与を再要求します。古いアク ティブ装置がペアにスタンバイとして参加した場合、ライセンス権限を解放します。アカウン トに充分なライセンスがない場合、スタンバイ装置が権限を解放する前に、新しいアクティブ 装置のライセンスがコンプライアンス違反状態になることがあります。フェールオーバーのペ アは集約ライセンスを 30 日間使用できますが、この猶予期間以降もコンプライアンス違反と なる場合は、特殊なライセンスを必要とする機能の設定変更(つまり、追加コンテキストの追 加)を行なえなくなります。動作には影響しません。新しいアクティブ装置は、ライセンスの コンプライアンスが確保されるまで35 秒ごとに権限承認更新要求を送信します。フェールオー バーのペアを解消した場合は、アクティブな装置は権限を解放し、両方のユニットはライセン ス設定をキャッシュ状態にして保持します。ライセンスを再アクティベートするには、各ユ ニットの設定をクリアし、再設定する必要があります。

#### 永続ライセンスの予約

永続ライセンスを予約するには、シャーシごとに個別のライセンスを購入し、フェールオー バーを設定する前にライセンスを有効にする必要があります。

### Firepower 2100 のフェールオーバー ライセンス

#### 通常またはサテライト スマート ライセンシング

アクティブユニットのみサーバからライセンスを要求します。ライセンスは、フェールオー バーペアで共有される単一のフェールオーバーライセンスに集約されます。セカンダリユニッ トに追加費用はかかりません。

アクティブ/スタンバイフェールオーバーのフェールオーバーを有効にした後は、アクティブ ユニットにのみスマートライセンシングを設定できます。アクティブ/アクティブフェールオー バーでは、フェールオーバーグループ1がアクティブになっている装置にのみスマートライセ ンシングを設定できます。設定はスタンバイユニットに複製されますが、スタンバイユニッ トは設定を使用しません。この設定はキャッシュの状態のままになります。集約されたライセ ンスは、スタンバイユニットにキャッシュされ、将来アクティブユニットになる場合に使用さ れます。

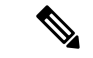

- (注) フェールオーバーペアを形成する場合は、各ASAに同じ暗号化ライセンスが必要です。スマートライセンシングサーバにASAを登録すると、高度暗号化ライセンスは、登録トークンを適用するときに、対象となるお客様の場合に自動的に有効化されます。この要件のため、フェールオーバーで高度暗号化トークンを使用する場合は、次の2つのライセンスを選択できます。
  - フェールオーバーを有効にする前に、両方のユニットをスマートライセンシングサーバ に登録します。この場合、両方のユニットに高度暗号化が適用されます。次に、フェール オーバーを有効にした後、アクティブユニットでライセンス権限の設定を続行します。 フェールオーバーリンクの暗号化を有効にすると、AES/3DES(高度暗号化)が使用され ます。
  - アクティブユニットをスマートライセンシングサーバに登録する前に、フェールオーバー を有効にします。この場合、両方のユニットに高度暗号化はまだ適用されません。次に、 ライセンス権限を設定し、アクティブユニットをスマートライセンシングサーバに登録 します。両方のユニットが集約ライセンスから高度暗号化を取得します。フェールオー バーリンクで暗号化を有効にした場合、ユニットが高度暗号化を取得する前にフェール オーバーリンクが確立されているため、DES(脆弱な暗号化)が使用されます。リンクで AES/3DESを使用するには、両方のユニットをリロードする必要があります。1つのユニッ トだけをリロードすると、そのユニットはAES/3DESを使用しようとしますが、元のユ ニットは DESを使用するため、両方のユニットがアクティブになります(スプリットブ レイン)。

各アドオンライセンスタイプは次のように管理されます。

- Standard:アクティブな装置のみがサーバにこのライセンスを要求しますが、スタンバイ 装置にはデフォルトで有効になっている Stardard ライセンスがあります。その使用のため にサーバに登録を行う必要はありません。
- Context:このライセンスはアクティブな装置のみが要求します。ただし、デフォルトで Standard ライセンスには2のコンテキストが含まれ、これは両方のユニットにあります。
   各ユニットの Standard ライセンスの値と、アクティブな装置の Context ライセンスの値は プラットフォームの上限まで加算されます。次に例を示します。
  - Standard ライセンスには2つのコンテキストが含まれています。2つのFirepower 2130 ユニットの場合、これらのライセンスは最大4つのコンテキストを追加します。アク ティブ/スタンバイペアのアクティブな装置に30Context ライセンスを設定します。こ の場合、集約されたフェールオーバーライセンスには34のコンテキストが含まれて います。しかし、ユニットごとのプラットフォームの制限が30であるため、結合さ れたライセンスでは最大30のコンテキストが許容されます。この場合では、アクティ ブな Context ライセンスとして25のコンテキストのみを設定できます。
  - Standard ライセンスには2つのコンテキストが含まれています。2つのFirepower 2130 ユニットの場合、これらのライセンスは最大4つのコンテキストを追加します。アク ティブ/アクティブペアのプライマリユニットに10Context ライセンスを設定します。 この場合、集約されたフェールオーバーライセンスには14のコンテキストが含まれ ています。たとえば、一方のユニットが9コンテキストを使用し、他方が5コンテキ

ストを使用します(合計14の場合)。ユニットごとのプラットフォームの制限が30 であるため、結合されたライセンスでは最大30のコンテキストが許容されます。14 コンテキストは制限の範囲内です。

 ・高度な暗号化(3DES/AES):スマートアカウントで高度な暗号化が許可されていないが、 高度な暗号化の使用が許可されているとシスコが判断した場合、高度な暗号化ライセンス をアカウントに手動で追加できます。アクティブユニットのみがこのライセンスを要求 し、ライセンスの集約により両方のユニットがこれを使用できます。

フェールオーバーの後には、新しいアクティブ装置は集約ライセンスを引き続き使用します。 キャッシュされたライセンス設定を使用し、サーバーに権限付与を再要求します。古いアク ティブ装置がペアにスタンバイとして参加した場合、ライセンス権限を解放します。アカウン トに充分なライセンスがない場合、スタンバイ装置が権限を解放する前に、新しいアクティブ 装置のライセンスがコンプライアンス違反状態になることがあります。フェールオーバーのペ アは集約ライセンスを 30 日間使用できますが、この猶予期間以降もコンプライアンス違反と なる場合は、特殊なライセンスを必要とする機能の設定変更(つまり、追加コンテキストの追 加)を行なえなくなります。動作には影響しません。新しいアクティブ装置は、ライセンスの コンプライアンスが確保されるまで35 秒ごとに権限承認更新要求を送信します。フェールオー バーのペアを解消した場合は、アクティブな装置は権限を解放し、両方のユニットはライセン ス設定をキャッシュ状態にして保持します。ライセンスを再アクティベートするには、各ユ ニットの設定をクリアし、再設定する必要があります。

#### 永続ライセンスの予約

永続ライセンスを予約するには、シャーシごとに個別のライセンスを購入し、フェールオー バーを設定する前にライセンスを有効にする必要があります。

### Firepower 4100/9300のフェールオーバーライセンス

#### 通常またはサテライト スマート ライセンシング

どちらの Firepower 4100/9300 も、フェールオーバーを設定する前に License Authority またはサ テライトサーバに登録される必要があります。セカンダリ ユニットに追加費用はかかりません。

高度暗号化ライセンスは、登録トークンを適用すると、対象となるお客様の場合自動的に有効 化されます。トークンを使用している場合、各シャーシに同じ暗号化ライセンスが必要です。 ASA設定で有効化される高度暗号化(3DES/AES)機能ライセンスについては、以下を参照し てください。

アクティブ/スタンバイフェールオーバーの ASA ライセンス設定のフェールオーバーを有効に した後は、アクティブユニットにのみスマートライセンシングを設定できます。アクティブ/ アクティブフェールオーバーでは、フェールオーバー グループ1がアクティブになっている 装置にのみスマートライセンシングを設定できます。設定はスタンバイユニットに複製されま すが、スタンバイユニットは設定を使用しません。この設定はキャッシュの状態のままになり ます。アクティブな装置のみサーバーからライセンスを要求します。ライセンスは単一のフェー ルオーバーライセンスにまとめられ、フェールオーバーのペアで共有されます。この集約ライ センスはスタンバイユニットにもキャッシュされ、将来アクティブなユニットとなったときに 使用されます。各ライセンスタイプは次のように処理されます:

- Standard:アクティブな装置のみがサーバにこのライセンスを要求しますが、スタンバイ 装置にはデフォルトで有効になっているStardardライセンスがあります。その使用のため にサーバに登録を行う必要はありません。
- Context:このライセンスはアクティブな装置のみが要求します。ただし、デフォルトで Standard ライセンスには10のコンテキストが含まれ、これは両方のユニットにあります。
   各ユニットの Standard ライセンスの値と、アクティブな装置の Context ライセンスの値は プラットフォームの上限まで加算されます。次に例を示します。
  - Standard ライセンスには10のコンテキストがあり、2つユニットがあるため、合計で20のコンテキストがあります。アクティブ/スタンバイペアのアクティブな装置に250Context ライセンスを設定します。この場合、集約されたフェールオーバーライセンスには270のコンテキストが含まれています。しかし、ユニットごとのプラットフォームの制限が250であるため、結合されたライセンスでは最大250のコンテキストが許容されます。この場合では、アクティブなContext ライセンスとして230コンテキストを設定する必要があります。
  - Standard ライセンスには10のコンテキストがあり、2つユニットがあるため、合計で20のコンテキストがあります。アクティブ/アクティブペアのプライマリユニットに10 Context ライセンスを設定します。この場合、集約されたフェールオーバーライセンスには30のコンテキストが含まれています。たとえば、一方のユニットが17コンテキストを使用し、他方が13コンテキストを使用します(合計30の場合)。ユニットごとのプラットフォームの制限が250であるため、結合されたライセンスでは最大250のコンテキストが許容されます。30コンテキストは制限の範囲内です。
- ・キャリア:アクティブのみがこのライセンスを要求し、ライセンスの集約により両方のユニットがこれを使用できます。
- 高度な暗号化(3DES):スマートアカウントで高度な暗号化が許可されていないが、高度な暗号化の使用が許可されているとシスコが判断した場合、高度な暗号化ライセンスをアカウントに手動で追加できます。アクティブユニットのみがこのライセンスを要求し、ライセンスの集約により両方のユニットがこれを使用できます。

フェールオーバーの後には、新しいアクティブ装置は集約ライセンスを引き続き使用します。 キャッシュされたライセンス設定を使用し、サーバーに権限付与を再要求します。古いアク ティブ装置がペアにスタンバイとして参加した場合、ライセンス権限を解放します。アカウン トに充分なライセンスがない場合、スタンバイ装置が権限を解放する前に、新しいアクティブ 装置のライセンスがコンプライアンス違反状態になることがあります。フェールオーバーのペ アは集約ライセンスを 30 日間使用できますが、この猶予期間以降もコンプライアンス違反と なる場合は、特殊なライセンスを必要とする機能の設定変更を行なえなくなります。動作には 影響しません。新しいアクティブ装置は、ライセンスのコンプライアンスが確保されるまで35 秒ごとに権限承認更新要求を送信します。フェールオーバーのペアを解消した場合は、アク ティブな装置は権限を解放し、両方のユニットはライセンス設定をキャッシュ状態にして保持 します。ライセンスを再アクティベートするには、各ユニットの設定をクリアし、再設定する 必要があります。

#### 永続ライセンスの予約

永続ライセンスを予約するには、シャーシごとに個別のライセンスを購入し、フェールオー バーを設定する前にライセンスを有効にする必要があります。

### Firepower 4100/9300 の ASA クラスタライセンス

#### 通常またはサテライト スマート ライセンシング

クラスタリング機能自体にライセンスは必要ありません。高度暗号化およびその他のオプショ ンライセンスを使用するには、それぞれの Firepower 4100/9300 シャーシが License Authority ま たはサテライトサーバーに登録されている必要があります。データユニットは追加料金なしで 使用できます。

高度暗号化ライセンスは、登録トークンを適用すると、対象となるお客様の場合自動的に有効 化されます。トークンを使用している場合、各シャーシに同じ暗号化ライセンスが必要です。 ASA 設定で有効化される高度暗号化(3DES/AES)機能ライセンスについては、以下を参照し てください。

ASA ライセンス設定では、制御ユニットに対するスマートライセンスの設定のみを行えます。 設定はデータユニットに複製されますが、一部のライセンスに対しては、データユニットはこ の設定を使用しません。この設定はキャッシュ状態のままになり、制御ユニットのみがこのラ イセンスを要求します。ライセンスは単一のクラスタライセンスにまとめられ、クラスタの各 ユニットで共有されます。この集約ライセンスはデータユニットにもキャッシュされ、その中 の1つが将来制御ユニットとなったときに使用されます。各ライセンスタイプは次のように処 理されます:

- ・標準:制御ユニットのみがサーバから標準ライセンスを要求し、ライセンスの集約により、両方のユニットがそれを使用できます。
- コンテキスト:制御ユニットのみがサーバーからコンテキストライセンスを要求します。 デフォルトで標準ライセンスは10のコンテキストを含み、すべてのクラスタメンバー上 に存在します。各ユニットの標準ライセンスの値と、制御ユニットのコンテキストライセ ンスの値は、集約されたクラスタライセンスでのプラットフォーム制限まで統合されま す。次に例を示します。
  - クラスタに6台の Firepower9300 モジュールがある場合を考えます。標準ライセンスは10のコンテキストを含みます。6つユニットの場合、合計で60のコンテキストが加算されます。制御ユニット上で追加の20コンテキストライセンスを設定します。したがって、集約されたクラスタライセンスは80のコンテキストを含みます。モジュールごとのプラットフォーム制限は250であるため、統合されたライセンスに最大250のコンテキストが許容されます。80のコンテキストは制限範囲内です。したがって、制御ユニット上で最大80コンテキストを設定できます。各データユニットも、コンフィギュレーションの複製を介して80コンテキストを持つことになります。
  - クラスタに Firepower4110 が3 台あるとします。標準ライセンスは10 のコンテキスト を含みます。3 つユニットの場合、合計で30 のコンテキストが加算されます。制御ユニット上で追加の250 コンテキストライセンスを設定します。したがって、集約され たクラスタライセンスは280 のコンテキストを含みます。ユニットごとのプラットフォームの制限が250 であるため、統合されたライセンスでは最大250 のコンテキス

トが許容されます。280コンテキストは制限を超えています。したがって、制御ユニット上で最大250のコンテキストのみを設定できます。各データユニットも、コンフィ ギュレーションの複製を介して250のコンテキストを持つことになります。この場合 では、制御ユニットのコンテキストライセンスとして220のコンテキストのみを設定 する必要があります。

- キャリア:分散型 S2S VPN に必要。このライセンスはユニットごとの権限付与であり、
   各ユニットはサーバーから各自のライセンスを要求します。
- 高度暗号化(3DES) (2.3.0 より前の Cisco Smart Software Manager サテライト展開用、または管理目的用) —このライセンスはユニットごとの権限付与であり、各ユニットはサーバーから各自のライセンスを要求します。

新しい制御ユニットが選定されると、このユニットが集約ライセンスを引き続き使用します。 また、制御ユニットのライセンスを再要求するために、キャッシュされたライセンス設定も使 用します。古い制御ユニットがデータユニットとしてクラスタに再度参加すると、制御ユニッ トのライセンス権限付与が解放されます。アカウントに利用可能なライセンスがない場合、 データユニットがライセンスを解放する前に、制御ユニットのライセンスがコンプライアンス 違反状態になることがあります。保持されたライセンスは30日間有効ですが、この猶予期間 以降もコンプライアンス違反となる場合、特別なライセンスを必要とする機能の設定変更を行 なえません。ただし、動作には影響ありません。新しいアクティブユニットは、ライセンスの コンプライアンスが確保されるまで12時間ごとに権限承認更新要求を送信します。ライセン ス要求が完全に処理されるまで、設定の変更を控えてください。ユニットがクラスタから離れ た場合、キャッシュされた制御ユニットの設定は削除されます。一方で、ユニットごとの権限 は保持されます。この場合、クラスタ外のユニットのコンテキストライセンスを再要求する必 要があります。

#### 永続ライセンスの予約

永続ライセンスを予約するには、シャーシごとに個別のライセンスを購入し、クラスタリング を設定する前にライセンスを有効にする必要があります。

# スマート ソフトウェア ライセンスの前提条件

# 定期およびサテライトのスマートライセンスの前提条件

#### ASAv、Firepower 1000、Firepower 2100

- デバイスからのインターネットアクセス、HTTP プロキシアクセス、サテライトサーバー へのアクセスを確保します。
- デバイスが License Authority の名前を解決できるように DNS サーバーを設定します。
- ・デバイスのクロックを設定します。プラットフォームモードのFirepower 2100 では、FXOS でクロックを設定します。

• Cisco Smart Software Manager でマスター アカウントを作成します。

https://software.cisco.com/#module/SmartLicensing

まだアカウントをお持ちでない場合は、このリンクをクリックして新しいアカウントを セットアップしてください。Smart Software Manager では、組織のマスターアカウントを 作成できます。

#### Firepower 4100/9300

ASA ライセンス資格を設定する前に、Firepower 4100/9300 シャーシでスマート ソフトウェア ライセンス インフラストラクチャを設定します。

# 永続ライセンス予約の前提条件

• Cisco Smart Software Manager でマスター アカウントを作成します。

https://software.cisco.com/#module/SmartLicensing

まだアカウントをお持ちでない場合は、このリンクをクリックして新しいアカウントを セットアップしてください。Smart Software Manager では、組織のマスターアカウントを 作成できます。永続ライセンス予約には ASA からスマートライセンスサーバーへのイン ターネット接続が必要ですが、永続ライセンスの管理には Smart Software Manager が使用 されます。

- ・永続ライセンス予約のサポートはライセンスチームから受けられます。永続ライセンス予約を使用する理由を示す必要があります。アカウントが承認されていない場合、永続ライセンスを購入して適用することはできません。
- 専用の永続ライセンスを購入します(ライセンス PID (20ページ)を参照)。アカウントに正しいライセンスがない場合、ASAでライセンスを予約しようとすると、「The licenses cannot be reserved because the Virtual Account does not contain a sufficient surplus of the following perpetual licenses: 1 Firepower 4100 ASA PERM UNIV(perpetual)」のようなエラーメッセージが表示されます。
- ・永続ライセンスには、高度暗号化(3DES/AES)ライセンス(アカウントに資格がある場合)を含むすべての機能が含まれます。AnyConnectの使用権を有効にするAnyConnectライセンスを購入すれば、AnyConnectクライアント機能もプラットフォームの上限まで有効になります(AnyConnect Plus、AnyConnect Apex、VPN Only ライセンス(6ページ)を参照)。
- ASAv: 永続ライセンス予約は Azure ハイパーバイザではサポートされません。

## ライセンス PID

ライセンスは、シスコまたは販売代理店からデバイスを購入した際に、スマートソフトウェア ライセンシングアカウントにリンクされています。ただし、主導でライセンスを追加する必要 がある場合は、Cisco Commerce Workspace で [製品とソリューションの検索 (Find Products and Solutions)]検索フィールドを使用します。次のライセンス製品 ID (PID) を検索します。

#### 図1:ライセンス検索

| Q   |
|-----|
| ons |
|     |

#### ASAv PID

ASAv 定期およびサテライト スマート ライセンス PID:

- ASAv5 : L-ASAV5S-K9 =
- ASAv10 : L-ASAV10S-K9=
- ASAv30 : L-ASAV30S-K9=
- ASAv50 : L-ASAV50S-K9=
- ASAv100-L-ASAV100S-1Y=
- ASAv100-L-ASAV100S-3Y=
- ASAv100—L-ASAV100S-5Y=

(注)

ASAv100 はサブスクリプションベースのライセンスで、期間は1年、3年、または5年です。

#### ASAv 永続ライセンス予約 PID:

永続ライセンスには、高度暗号化(3DES/AES)ライセンス(アカウントに資格がある場合) を含むすべての機能が含まれます。AnyConnectの使用権を有効にする AnyConnect ライセンス を購入すれば、AnyConnect クライアント機能もプラットフォームの上限まで有効になります (AnyConnect Plus、AnyConnect Apex、VPN Only ライセンス(6ページ)を参照)。

- ASAv5—L-ASAV5SR-K9=
- ASAv10-L-ASAV10SR-K9=
- ASAv30—L-ASAV30SR-K9=
- ASAv50—L-ASAV50SR-K9=
- ASAv100-L-ASAV100SR-K9=

#### **Firepower 1010 PID**

Firepower 1010 定期およびサテライト スマート ライセンス PID:

- ・標準ライセンス:L-FPR1000-ASA=。標準ライセンスは無料ですが、スマートソフトウェアライセンシングアカウントに追加する必要があります。
- Security Plus ライセンス: L-FPR1010-SEC-PL=。Security Plus ライセンスによってフェール オーバーが有効になります。
- Strong Encryption (3DES/AES) license—L-FPR1K-ENC-K9=. アカウントに強力な暗号が承認されていない場合にのみ必要です。

#### Firepower 1010 永続ライセンス予約 PID:

永続ライセンスには、高度暗号化(3DES/AES)ライセンス(アカウントに資格がある場合) を含むすべての機能が含まれます。AnyConnectの使用権を有効にする AnyConnect ライセンス を購入すれば、AnyConnect クライアント機能もプラットフォームの上限まで有効になります (AnyConnect Plus、AnyConnect Apex、VPN Only ライセンス(6ページ)を参照)。

• L-FPR1K-ASA-BPU=

#### Firepower 1100 PID

#### Firepower 1100 定期およびサテライト スマート ライセンス PID:

- ・標準ライセンス:L-FPR1000-ASA=。標準ライセンスは無料ですが、スマートソフトウェアライセンシングアカウントに追加する必要があります。
- ・5コンテキストライセンス:L-FPR1K-ASASC-5=。コンテキストライセンスは追加的であり、ニーズに合わせて複数のライセンスを購入します。
- 10 コンテキストライセンス:L-FPR1K-ASASC-10=。コンテキストライセンスは追加的であり、ニーズに合わせて複数のライセンスを購入します。
- Strong Encryption (3DES/AES) license—L-FPR1K-ENC-K9=. アカウントに強力な暗号が承認されていない場合にのみ必要です。

#### Firepower 1100 永続ライセンス予約 PID:

永続ライセンスには、高度暗号化(3DES/AES)ライセンス(アカウントに資格がある場合) を含むすべての機能が含まれます。AnyConnect の使用権を有効にする AnyConnect ライセンス を購入すれば、AnyConnect クライアント機能もプラットフォームの上限まで有効になります (AnyConnect Plus、AnyConnect Apex、VPN Only ライセンス(6ページ)を参照)。

• L-FPR1K-ASA-BPU=

#### Firepower 2100 PID

#### Firepower 2100 定期およびサテライト スマート ライセンス PID:

- ・標準ライセンス:L-FPR2100-ASA=。標準ライセンスは無料ですが、スマートソフトウェアライセンシングアカウントに追加する必要があります。
- ・5コンテキストライセンス:L-FPR2K-ASASC-5=。コンテキストライセンスは追加的であり、ニーズに合わせて複数のライセンスを購入します。

- 10コンテキストライセンス:L-FPR2K-ASASC-10=。コンテキストライセンスは追加的で あり、ニーズに合わせて複数のライセンスを購入します。
- ・強力な暗号化(3DES/AES)のライセンス:L-FPR2K-ENC-K9=。アカウントに強力な暗号が 承認されていない場合にのみ必要です。

#### Firepower 2100 永続ライセンス予約 PID:

永続ライセンスには、高度暗号化(3DES/AES)ライセンス(アカウントに資格がある場合) を含むすべての機能が含まれます。AnyConnectの使用権を有効にする AnyConnect ライセンス を購入すれば、AnyConnect クライアント機能もプラットフォームの上限まで有効になります (AnyConnect Plus、AnyConnect Apex、VPN Only ライセンス(6ページ)を参照)。

• L-FPR2K-ASA-BPU=

#### Firepower 4100 PID

#### Firepower 4100 定期およびサテライト スマート ライセンス PID:

- ・標準ライセンス:L-FPR4100-ASA=。標準ライセンスは無料ですが、スマートソフトウェアライセンシングアカウントに追加する必要があります。
- 10コンテキストライセンス:L-FPR4K-ASASC-10=。コンテキストライセンスは追加的で あり、ニーズに合わせて複数のライセンスを購入します。
- •230 コンテキストライセンス:L-FPR4K-ASASC-230=。コンテキストライセンスは追加的 であり、ニーズに合わせて複数のライセンスを購入します。
- •250コンテキストライセンス:L-FPR4K-ASASC-250=。コンテキストライセンスは追加的であり、ニーズに合わせて複数のライセンスを購入します。
- ・キャリア(Diameter、GTP/GPRS、SCTP):L-FPR4K-ASA-CAR=。
- 高度暗号化(3DES/AES)ライセンス:L-FPR4K-ENC-K9=。アカウントに強力な暗号が承認されていない場合にのみ必要です。

#### Firepower 4100 永続ライセンス予約 PID:

永続ライセンスには、高度暗号化(3DES/AES)ライセンス(アカウントに資格がある場合) を含むすべての機能が含まれます。AnyConnectの使用権を有効にする AnyConnect ライセンス を購入すれば、AnyConnect クライアント機能もプラットフォームの上限まで有効になります (AnyConnect Plus、AnyConnect Apex、VPN Only ライセンス(6ページ)を参照)。

• L-FPR4K-ASA-BPU=

#### **Firepower 9300 PID**

#### Firepower 9300 定期およびサテライト スマート ライセンス PID:

 ・標準ライセンス:L-F9K-ASA=。標準ライセンスは無料ですが、スマートソフトウェアラ イセンシングアカウントに追加する必要があります。

- 10コンテキストライセンス:L-F9K-ASA-SC-10=。コンテキストライセンスは追加的であり、ニーズに合わせて複数のライセンスを購入します。
- ・キャリア(Diameter、GTP/GPRS、SCTP):L-F9K-ASA-CAR=。
- 高度暗号化(3DES/AES)ライセンス:L-F9K-ASA-ENCR-K9=。アカウントに強力な暗号 が承認されていない場合にのみ必要です。

#### Firepower 9300 永続ライセンス予約 PID:

永続ライセンスには、高度暗号化(3DES/AES)ライセンス(アカウントに資格がある場合) を含むすべての機能が含まれます。AnyConnectの使用権を有効にする AnyConnect ライセンス を購入すれば、AnyConnect クライアント機能もプラットフォームの上限まで有効になります (AnyConnect Plus、AnyConnect Apex、VPN Only ライセンス(6ページ)を参照)。

• L-FPR9K-ASA-BPU=

# スマート ソフトウェア ライセンスのガイドライン

- スマートソフトウェアライセンスのみがサポートされます。ASAvの古いソフトウェアについては、PAK ライセンスが供与された既存のASAvをアップグレードする場合、前にインストールしたアクティベーション キーは無視されますが、デバイスに保持されます。 ASAvをダウングレードすると、アクティベーション キーが復活します。
- ・永続ライセンスの予約については、デバイスを廃棄する前にライセンスを戻す必要があります。ライセンスを正式に戻さないと、ライセンスが使用中の状態のままになり、新しいデバイスに再使用できません。
- Cisco Transport Gateway は非準拠の国番号の証明書を使用するため、ASA をその製品と組み合わせて使用する場合は HTTPS を使用できません。Cisco Transport Gateway で HTTP を 使用する必要があります。

# スマート ソフトウェア ライセンスのデフォルト

#### ASAv

- ASAv のデフォルト設定には、認証局の URL を指定する Smart Call Home プロファイルが 含まれています。
- ASAvを導入するときに、機能層とスループットレベルを設定します。現時点では、標準レベルのみを使用できます。永続ライセンス予約の場合、これらのパラメータを設定する必要はありません。永続ライセンス予約を有効にすると、これらのコマンドはコンフィギュレーションから削除されます。
- ・また、導入時に任意で HTTP プロキシを設定できます。

#### Firepower 1000 および 2100

Firepower 1000 および 2100 のデフォルト設定には、Licensing Authority の URL を指定する 「License」という Smart Call Home プロファイルが含まれています。

#### Firepower 4100/9300 シャーシ上の ASA

デフォルト設定はありません。標準ライセンス階層、およびその他のオプションライセンスは 手動で有効化する必要があります。

# ASAv:スマート ソフトウェア ライセンシングの設定

このセクションでは、ASAv にスマート ソフトウェア ライセンスを設定する方法を説明しま す。次の方法の中から1つを選択してください。

手順

- ステップ1 ASAv: 定期スマート ソフトウェア ライセンシングの設定 (25ページ)。
- ステップ2 ASAv: サテライトスマート ソフトウェア ライセンシングの設定(28ページ)。
- ステップ3 ASAv: ユーティリティ モードおよび MSLA スマート ソフトウェア ライセンシングの設定 (30 ページ)
- ステップ4 ASAv: 永続ライセンス予約の設定 (30ページ)。

## ASAv: 定期スマート ソフトウェア ライセンシングの設定

ASAvを展開する場合は、デバイスを事前に設定し、License Authority に登録するために登録 トークンを適用して、スマート ソフトウェア ライセンシングを有効にすることができます。 HTTP プロキシ サーバー、ライセンス権限付与を変更する必要がある場合、または ASAv を登 録する必要がある場合(Day0 コンフィギュレーションに ID トークンを含めなかった場合な ど)は、このタスクを実行します。

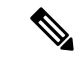

(注) ASAv を展開したときに、HTTP プロキシとライセンス権限付与が事前に設定されている可能 性があります。また、ASAv を展開したときに Day0 コンフィギュレーションで登録トークン が含まれている可能性があります。その場合は、この手順を使用して再登録する必要はありま せん。

#### 手順

- ステップ1 Smart Software Manager (Cisco Smart Software Manager) で、このデバイスを追加するバーチャルアカウントの登録トークンを要求してコピーします。
  - a) [Inventory] をクリックします。

図 **2**:インベントリ

| Cisco  | Software Central | > Smart Software Lie | censing |                    |            |          |
|--------|------------------|----------------------|---------|--------------------|------------|----------|
| Sm     | art Softw        | are Licensi          | ng      |                    |            |          |
| Alerts | Inventory        | License Conversion   | Reports | Email Notification | Satellites | Activity |

b) [General] タブで、[New Token] をクリックします。

図 **3**:新しいトークン

| General                                          | Licenses F          | Product Instances                                     | Event Log           |                          |
|--------------------------------------------------|---------------------|-------------------------------------------------------|---------------------|--------------------------|
| Virtual Acc                                      | count               |                                                       |                     |                          |
| Default Vir                                      | tual Account:       | No                                                    |                     |                          |
|                                                  |                     |                                                       |                     |                          |
| Product In                                       | stance Registratio  | n Tokens                                              |                     |                          |
| Product In<br>The registrati                     | stance Registration | n Tokens<br>e used to register new                    | product instances t | to this virtual account. |
| Product In<br>The registrati                     | stance Registration | n Tokens<br>e used to register new                    | product instances t | to this virtual account. |
| Product In<br>The registrati<br>New Tok<br>Token | stance Registration | n Tokens<br>e used to register new<br>Expiration Date | product instances t | o this virtual account.  |

- c) [登録トークンを作成(Create Registration Token)]ダイアログボックスで、以下の設定値を 入力してから[トークンを作成(Create Token)]をクリックします。
  - •[説明(Description)]
  - [有効期限(Expire After)]: 推奨値は 30 日です。
  - •[このトークンに登録された製品で輸出管理機能を許可する(Allow export-controlled functionality on the products registered with this token)]:輸出コンプライアンス フラグ を有効にします。

図4:登録トークンの作成

| o register your product instances with your Smart Account.                                                                     | his dialog will generate the              |
|----------------------------------------------------------------------------------------------------|-------------------------------------------|
|                                                                                                    |                                           |
|                                                                                                    | Virtual Account:                          |
|                                                                                                    | Description:                              |
| Days                                                                                                    | Expire After:                             |
| e value between 1 and 365,but Cisco recommends a maximum of 30 days.                                                           |                                           |
| n the products registered with this token 🕧                                                                                    | Allow export-controlled                   |
| Days<br>ne value between 1 and 365,but Cisco recommends a maximum of 30 days.<br>In the products registered with this token () | Expire After:     Allow export-controlled |

トークンはインベントリに追加されます。

- d) トークンの右側にある矢印アイコンをクリックして[トークン(Token)]ダイアログボックスを開き、トークン ID をクリップボードにコピーできるようにします。ASA の登録が必要なときに後の手順で使用するために、このトークンを準備しておきます。
  - 図 5:トークンの表示

| General                         | Licenses                                                                                                    | Product Instances   | Event Log         |               |           |            |                 |       |  |
|---------------------------------|----------------------------------------------------------------------------------------------------|---------------------|-------------------|---------------|-----------|------------|-----------------|-------|--|
| Virtual Acc                     | Virtual Account                                                                                                    |                     |                   |               |           |            |                 |       |  |
| Description<br>Default Virl     | n:<br>tual Account:                                                                                                    | No                  |                   |               |           |            |                 |       |  |
| Product Ins<br>The registration | Product Instance Registration Tokens The registration tokens below can be used to register new product instances to this virtual account. |                     |                   |               |           |            |                 |       |  |
| New Tok                         | en                                                                                                    |                     |                   |               |           |            |                 |       |  |
| Token                           |                                                                                                    | Expiration Date     |                   | Description   | Export-Co | ntrolled C | reated By Actio | ons   |  |
| MjM3ZjlhYT                      | ItZGQ4OS00Yjk2                                                                                                    | LT 2017-Aug-16 19:4 | 1:53 (in 30 days) | ASA FP 2110 1 | Allowed   |            | Actio           | ons 🝷 |  |
| 図 <i>6 :</i> トー                 | ・クンのコト                                                                                                    | <u>_</u>            |                   |               |           |            |                 |       |  |

| MjM3ZjihYTitZ              | GQ4OS00Yjk2LTgzN        | IGItMThmZTUyYjky |  |
|----------------------------|-------------------------|------------------|--|
| NmVhLTE1MDI                | 5MTI1%0AMTMxMz          | zh8YzdQdmgzMjA2V |  |
| mFJN2dYQjl50<br>0AMDd0ST0% | WRhOEdscDU4cWl<br>3D%0A | 5NFNWRUtsa2wz%   |  |

ステップ2 (任意) HTTP プロキシの URL を指定します。

ネットワークでインターネットアクセスに HTTP プロキシを使用する場合、スマート ソフト ウェア ライセンシング用のプロキシ アドレスを設定する必要があります。このプロキシは、 一般に Smart Call Home にも使用されます。

a) [Configuration] > [Device Management] > [Smart Call-Home] を選択します。

- b) [Enable HTTP Proxy] をオンにします。
- c) [Proxy server] および [Proxy port] フィールドにプロキシの IP アドレスとポートを入力しま す。たとえば、HTTPS サーバーのポート 443 を入力します。
- d) [Apply] をクリックします。
- ステップ3 ライセンス権限付与を設定します。
  - a) [Configuration] > [Device Management] > [Licensing] > [Smart Licensing] の順に選択しま す。
  - b) [Enable Smart license configuration] をオンにします。
  - c) [Feature Tier] ドロップダウンメニューから [Standard] を選択します。

使用できるのは標準層だけです。

- d) [Throughput Level] ドロップダウンメニューから[100M]、[1G]、[2G]、[10G]、[20G] を選択 します。
  - (注) [Enable strong-encryption protocol] チェックボックスはオンにしないでください。 この設定は、2.3.0 より前のサテライト サーバー専用です。
- e) [Apply] をクリックします。
- ステップ4 ASAv の License Authority への登録。
  - a) [Configuration] > [Device Management] > [Licensing] > [Smart Licensing] の順に選択しま す。
  - b) [Register] をクリックします。
  - c) [ID Token] フィールドに登録トークンを入力します。
  - d) (オプション) [Force registration] チェックボックスをオンにして、License Authority と同 期されていない可能性がある登録済みの ASAv を登録します。

たとえば、Smart Software Manager から誤って ASAv を削除した場合に Force registration を使用します。

e) [Register] をクリックします。

ASAvは、License Authorityへの登録を試み、設定されたライセンス資格の認証を要求します。

# ASAv: サテライト スマート ソフトウェア ライセンシングの設定

この手順は、サテライトスマート ソフトウェア ライセンシング サーバーを使用する ASAv に 適用されます。

#### 始める前に

Smart Software Manager サテライト OVA ファイルを Cisco.com からダウンロードし、VMwareESXi サーバーにインストールおよび設定します。詳細については、Smart Software Manager satellite を参照してください。

#### 手順

- **ステップ1** サテライト サーバーで登録トークンを要求します。
- ステップ2 (任意) ASDM で、HTTP プロキシ URL を指定します。

ネットワークでインターネット アクセスに HTTP プロキシを使用する場合、スマート ソフト ウェア ライセンシング用のプロキシ アドレスを設定する必要があります。このプロキシは、 一般に Smart Call Home にも使用されます。

- a) [Configuration] > [Device Management] > [Smart Call-Home] を選択します。
- b) [Enable HTTP Proxy] をオンにします。
- c) [Proxy server] および [Proxy port] フィールドにプロキシの IP アドレスとポートを入力しま す。たとえば、HTTPS サーバーのポート 443 を入力します。
- d) [Apply] をクリックします。
- **ステップ3** ライセンス サーバーの URL を変更して、サテライト サーバーに移動します。
  - a) [Configuration] > [Device Management] > [Smart Call-Home] を選択します。
  - b) [Configure Subscription Profiles] 領域で、[License] プロファイルを編集します。
  - c) [Deliver Subscriptions Using HTTP transport] 領域で、[Subscribers] URL を選択し、[Edit] をク リックします。
  - d) [Subscribers] URL を次の値に変更し、[OK] をクリックします。

#### https://satellite\_ip\_address/Transportgateway/services/DeviceRequestHandler

- e) [OK] をクリックし、さらに [Apply] をクリックします。
- ステップ4 ASA を License Authority に登録します。
  - a) [Configuration] > [Device Management] > [Licensing] > [Smart Licensing] の順に選択しま す。
  - b) [Register] をクリックします。
  - c) [ID Token] フィールドに登録トークンを入力します。
  - d) (オプション) [Force registration] チェックボックスをオンにして、License Authority と同 期されていない可能性がある登録済みの ASA を登録します。

たとえば、Smart Software Manager から誤って ASA を削除した場合に [Force registration] を 使用します。

e) [Register] をクリックします。

ASAは、License Authorityに登録し、設定されたライセンス権限付与の認証を要求します。 License Authorityは、ご使用のアカウントが許可すれば強力な暗号化(3DES/AES)ライセ ンスも適用します。ライセンスステータスを確認する場合は、[Monitoring]>[Properties]> [Smart License] の順に選択します。

# ASAv: ユーティリティ モードおよび MSLA スマート ソフトウェア ラ イセンシングの設定

この手順は、マネージドサービスライセンス契約(MSLA)プログラムに登録されているス マートライセンシングユーティリティモードのASAvに適用されます。ユーティリティモード では、Smart Agent はライセンスの権限付与の使用状況を時間単位で追跡します。Smart Agent は、ライセンスの使用状況レポートを4時間ごとにライセンスサテライトまたはサーバーに送 信します。使用状況レポートは課金サーバーに転送され、お客様にライセンスの使用に関する 月次請求書が送信されます。

#### 始める前に

Smart Software Manager サテライト OVA ファイルを Cisco.com からダウンロードし、VMware ESXi サーバーにインストールして設定します。詳細については、Smart Software Manager satellite を参照してください。

# ASAv:永続ライセンス予約の設定

ASAv に永続ライセンスを割り当てることができます。このセクションでは、ASAv の廃棄や モデル層の変更などにより新しいライセンスが必要となった場合に、ライセンスを返却する方 法について説明します。

#### 手順

ステップ1 ASAv パーマネント ライセンスのインストール (30 ページ) ステップ2 (任意) (オプション) ASAv のパーマネント ライセンスの返却 (33 ページ)

### ASAv パーマネント ライセンスのインストール

インターネットアクセスを持たない ASAvs の場合は、Smart Software Manager からパーマネント ライセンスを要求できます。

(注) パーマネントライセンスの予約については、ASAvを廃棄する前にライセンスを戻す必要があります。ライセンスを正式に戻さないと、ライセンスが使用中の状態のままになり、新しいASAvに再使用できません。(オプション)ASAvのパーマネントライセンスの返却(33ページ)を参照してください。

(注) 永久ライセンスをインストールした後に設定をクリアした場合(write erase を使用するなど)、 ステップ1に示すように、引数を指定せずに license smart reservation コマンドを使用して永久 ライセンスの予約を再度有効にする必要があります。この手順の残りの部分を完了する必要は ありません。

#### 始める前に

- パーマネントライセンスを購入すると、Smart Software Manager でそれらを使用できます。
   すべてのアカウントがパーマネントライセンスの予約について承認されているわけではありません。
   設定を開始する前にこの機能についてシスコの承認があることを確認します。
- ASAvの起動後にパーマネントライセンスを要求する必要があります。第0日コンフィ ギュレーションの一部としてパーマネントライセンスをインストールすることはできません。

#### 手順

ステップ1 ASAv CLI で、パーマネント ライセンスの予約を次のように有効にします。

#### license smart reservation

#### 例:

ciscoasa (config)# license smart reservation
ciscoasa (config)#

次のコマンドが削除されます。

```
license smart
feature tier standard
throughput level {100M | 1G | 2G | 10G | 20G}
```

通常のスマート ライセンスを使用するには、このコマンドの no 形式を使用し、上記のコマン ドを再入力します。その他の Smart Call Home 設定はそのまま維持されますが、使用されない ため、それらのコマンドを再入力する必要はありません。

**ステップ2** Smart Software Manager に入力するライセンス コードを次のように要求します。

#### license smart reservation request universal

例:

```
ciscoasa# license smart reservation request universal
Enter this request code in the Cisco Smart Software Manager portal:
ABP:ASAv,S:9AU5ET6UQHD{A8ug5/1jRDaSp3w8uGlfeQ{53C13E
ciscoasa#
```

ASAv 導入時に使用するモデルレベル(ASAv5/ASAv10/ASAv30/ASAv50)を選択する必要があ ります。そのモデルレベルによって、要求するライセンスが決まります。後でモデルレベル を変更したい場合は、現在のライセンスを返却し、変更後のモデルレベルに対応する新規ライ センスを要求する必要があります。既に導入されている ASAv のモデルを変更するには、ハイ パーバイザから vCPU と DRAM の設定を新しいモデル要件に合わせて変更できます。これら の値については、ASAvクイックスタートガイドを参照してください。現在のモデルを表示す るには、show vm コマンドを使用します。

このコマンドを再入力すると、リロード後にも同じコードが表示されます。このコードをまだ Smart Software Manager に入力していない場合、要求をキャンセルするには、以下を入力しま す。

#### license smart reservation cancel

パーマネントライセンスの予約をディセーブルにすると、保留中のすべての要求がキャンセル されます。すでに Smart Software Manager にコードを入力している場合は、その手順を完了し て ASAv にライセンスを適用する必要があります。その時点から、必要に応じてライセンスを 戻すことが可能になります。(オプション)ASAvのパーマネントライセンスの返却(33ペー ジ)を参照してください。

ステップ3 Smart Software Manager インベントリ画面に移動して、[Instances] タブをクリックします。

https://software.cisco.com/#SmartLicensing-Inventory

[Licenses] タブにアカウントに関連するすべての既存のライセンスが、標準およびパーマネントの両方とも表示されます。

**ステップ4** [License Reservation] をクリックして、ASAvのコードをボックスに入力します。[Reserve License] をクリックします。

Smart Software Manager が承認コードを生成します。コードをダウンロードまたはクリップボードにコピーできます。この時点で、ライセンスは、Smart Software Manager に従って使用中です。

[License Reservation] ボタンが表示されない場合、お使いのアカウントはパーマネント ライセンスの予約について承認されていません。この場合、パーマネントライセンスの予約を無効にして標準のスマート ライセンス コマンドを再入力する必要があります。

ステップ5 ASAv で、承認コードを次のように入力します。

#### license smart reservation install code

例:

これで、ASAv ライセンスが完全に適用されました。

## (オプション) ASAv のパーマネント ライセンスの返却

パーマネントライセンスが不要になった場合(ASAvを廃棄する場合やASAvのモデルレベルの変更によって新しいライセンスが必要になった場合など)、以下の手順に従ってライセンスを正式に Smart Software Manager に戻す必要があります。すべての手順を実行しないと、ライセンスが使用中のままになり、他の場所で使用するために容易に解除できなくなります。

#### 手順

ステップ1 ASAv で返却コードを次のように生成します。

#### license smart reservation return

例:

ciscoasa# license smart reservation return Enter this return code in the Cisco Smart Software Manager portal: Au3431rGRS00Ig5HQ12vpcg{uXiTRfVrp7M/zDpirLwYCaq8oSv60yZJuFDVBS2QliQ=

ただちにASAvのライセンスがなくなり、評価状態に移行します。このコードを再度表示する 必要がある場合は、このコマンドを再入力します。新しいパーマネントライセンスを要求する (license smart reservation request universal) か、ASAvのモデルレベルを変更する(電源を 切りvCPU/RAMを変更する)と、このコードを再表示できなくなることに注意してください。 必ず、コードをキャプチャして、戻す作業を完了してください。

**ステップ2** ASAv ユニバーサルデバイス識別子(UDI)を表示して、Smart Software Manager 内でこの ASAv インスタンスを見つけます。

#### show license udi

例:

ciscoasa# show license udi UDI: PID:ASAv,SN:9AHV3KJBEKE ciscoasa#

ステップ3 Smart Software Manager インベントリ画面に移動して、[Product Instances] タブをクリックします。

https://software.cisco.com/#SmartLicensing-Inventory

[Product Instances] タブに、ライセンスが付与されているすべての製品が UDI によって表示されます。

ステップ4 ライセンスを解除する ASAv を確認し、[Actions]>[Remove] を選択して、ASAv の返却コード をボックスに入力します。[Remove Product Instance] をクリックします。

パーマネントライセンスが使用可能なライセンスのプールに戻されます。

## (オプション) ASAv の登録解除(定期およびサテライト)

ASAv の登録を解除すると、アカウントから ASAv が削除され、ASAv のすべてのライセンス 資格と証明書が削除されます。登録を解除することで、ライセンスを新しい ASAv に利用する こともできます。あるいは、Smart Software Manager (SSM) から ASAv を削除できます。

(注) ASAv を登録解除すると、ASAv をリロードした後に、重大なレート制限状態に戻ります。

手順

- ステップ1 [Configuration] > [Device Management] > [Licensing] > [Smart Licensing] の順に選択します。
- ステップ2 [登録解除(Unregister)]をクリックします。

ASAv がリロードされます。

# (オプション) ASAv ID 証明書またはライセンス権限付与の更新(定期およびサテライト)

デフォルトでは、アイデンティティ証明書は6ヵ月ごと、ライセンス資格は30日ごとに自動 的に更新されます。インターネットアクセスの期間が限られている場合や、Smart Software Manager でライセンスを変更した場合などは、これらの登録を手動で更新することもできま す。

手順

ステップ1 [Configuration] > [Device Management] > [Licensing] > [Smart Licensing] の順に選択します。 ステップ2 アイデンティティ証明書を更新するには、[Renew ID Certificate] をクリックします。 ステップ3 ライセンス資格を更新するには、[Renew Authorization] をクリックします。

# **Firepower1000、2100**:スマートソフトウェアライセンシングの設定

この項では、Firepower 1000、2100 にスマート ソフトウェア ライセンシングを設定する方法 を説明します。次の方法の中から1つを選択してください。

#### 手順

ステップ1 Firepower 1000、2100:定期スマート ソフトウェア ライセンシングの設定 (35ページ)。

(オプション) Firepower 1000、2100 の登録解除(定期およびサテライト) (45 ページ) または (オプション) Firepower 1000、2100 ID 証明書またはライセンス権限付与の更新(定期およびサテライト) (45 ページ) も可能です。

**ステップ2** Firepower 1000、2100: サテライトスマート ソフトウェア ライセンシングの設定 (39 ページ)。

(オプション) Firepower 1000、2100 の登録解除(定期およびサテライト) (45 ページ) または (オプション) Firepower 1000、2100 ID 証明書またはライセンス権限付与の更新(定期およびサテライト) (45 ページ) も可能です。

ステップ3 Firepower 1000、2100: 永続ライセンス予約の設定 (41ページ)。

# **Firepower1000、2100**:定期スマートソフトウェアライセンシングの設定

この手順は、License Authority を使用した ASA に適用されます。

#### 手順

- ステップ1 Smart Software Manager (Cisco Smart Software Manager) で、このデバイスを追加するバーチャ ルアカウントの登録トークンを要求してコピーします。
  - a) [Inventory] をクリックします。

図 7:インベントリ

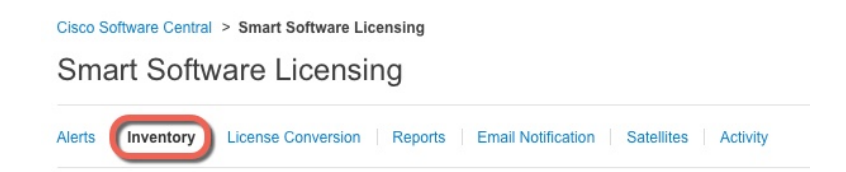

b) [General] タブで、[New Token] をクリックします。

図 8:新しいトークン

| General                               | Licenses                               | Product Instances | Event Log           |                        |
|---------------------------------------|----------------------------------------|-------------------|---------------------|------------------------|
| irtual Acc                            | count                                  |                   |                     |                        |
| Descriptio                            | n:                                     |                   |                     |                        |
| Default Virtual Account:              |                                        | No                |                     |                        |
| roduct In<br>ne registrati<br>New Tok | stance Registra<br>ion tokens below ca | ation lokens      | product instances t | o this virtual account |
|                                       |                                        | Expiration Date   |                     | Description            |
| Token                                 |                                        | Expiration Date   |                     | Description            |

- c) [登録トークンを作成(Create Registration Token)]ダイアログボックスで、以下の設定値を 入力してから[トークンを作成(Create Token)]をクリックします。
  - •[説明(Description)]
  - [有効期限(Expire After)]: 推奨値は 30 日です。
  - •[このトークンに登録された製品で輸出管理機能を許可する(Allow export-controlled functionality on the products registered with this token)]:輸出コンプライアンス フラグ を有効にします。
  - 図 9:登録トークンの作成

| Virtual Account:     |                                |                                    |                          |  |
|----------------------|--------------------------------|------------------------------------|--------------------------|--|
| Description:         |                                |                                    |                          |  |
| Expire After:        | 30                             | Days                               |                          |  |
|                      | Enter the value be             | tween 1 and 365,but Cisco recommen | ds a maximum of 30 days. |  |
| Allow export-control | led functionality on the produ | ucts registered with this token 🕚  |                          |  |

トークンはインベントリに追加されます。

d) トークンの右側にある矢印アイコンをクリックして[トークン(Token)]ダイアログボックスを開き、トークン ID をクリップボードにコピーできるようにします。ASA の登録が必要なときに後の手順で使用するために、このトークンを準備しておきます。

図10:トークンの表示

| 1       |
|---------|
| Actions |
| Actions |
|         |

ステップ2 (任意) ASDM で、HTTP プロキシ URL を指定します。

ネットワークでインターネット アクセスに HTTP プロキシを使用する場合、スマート ソフト ウェア ライセンシング用のプロキシ アドレスを設定する必要があります。このプロキシは、 一般に Smart Call Home にも使用されます。

- a) [Configuration] > [Device Management] > [Smart Call-Home] を選択します。
- b) [Enable HTTP Proxy] をオンにします。
- c) [Proxy server] および [Proxy port] フィールドにプロキシの IP アドレスとポートを入力しま す。たとえば、HTTPS サーバーのポート 443 を入力します。
- d) [Apply] をクリックします。
- ステップ3 ライセンス権限付与を設定します。
  - a) [Configuration] > [Device Management] > [Licensing] > [Smart Licensing] の順に選択しま す。
  - b) [Enable Smart license configuration] をオンにします。
  - c) [Feature Tier] ドロップダウンメニューから [Standard] を選択します。

使用できるのは標準層だけです。ティアライセンスは、他の機能ライセンスを追加するた めの前提条件です。

d) (任意) (Firepower 1010) Check Enable Security Plus.

Security Plus 層では、アクティブ/スタンバイ フェールオーバーが有効になります。

e) (任意) [Context] ライセンスの場合、コンテキストの数を入力します。

(注) このライセンスは、Firepower 1010 ではサポートされていません。

デフォルトでは、ASAは2つのコンテキストをサポートしているため、必要なコンテキストの数から2つのデフォルトコンテキストを差し引いたものを要求する必要があります。 コンテキストの最大数は、モデルによって異なります。

- Firepower 1120:5コンテキスト
- Firepower 1140:10 コンテキスト
- Firepower 1150:15 コンテキスト
- Firepower 2110:25 コンテキスト
- Firepower 2120:25 コンテキスト
- Firepower 2130: 30 コンテキスト
- Firepower 2140:40 コンテキスト

たとえば、Firepower 2110 で最大 25 のコンテキストを使用するには、コンテキストの数として 23 を入力します。この値は、デフォルトの 2 に追加されます。

- f) (任意)一般的に、[強力な暗号化プロトコルの有効化(Enable strong-encryption protocol)] をオンにする必要はありません。たとえば、古いサテライトサーバーのバージョン(2.3.0 より前)を使用する ASA にはこのライセンスが必要ですが、このチェックボックスは、 必要な場合、または自分のアカウントでのこのライセンスの使用状況を追跡する場合には オンにできます。
- g) [Apply] をクリックします。
- ステップ4 ASA を License Authority に登録します。
  - a) [Configuration] > [Device Management] > [Licensing] > [Smart Licensing] の順に選択しま す。
  - b) [Register] をクリックします。
  - c) [ID Token] フィールドに登録トークンを入力します。
  - d) (オプション)[Force registration] チェックボックスをオンにして、License Authority と同 期されていない可能性がある登録済みの ASA を登録します。

たとえば、Smart Software Manager から誤って ASA を削除した場合に [Force registration] を 使用します。

e) [Register] をクリックします。

ASAは、License Authorityに登録し、設定されたライセンス権限付与の認証を要求します。 License Authorityは、ご使用のアカウントが許可すれば強力な暗号化(3DES/AES)ライセンスも適用します。ライセンスステータスを確認する場合は、[Monitoring]>[Properties]> [Smart License]の順に選択します。

# **Firepower 1000、2100**: サテライト スマート ソフトウェア ライセンシングの設定

この手順は、サテライト スマート ソフトウェア ライセンシング サーバーを使用する ASA に 適用されます。

#### 始める前に

Smart Software Manager サテライト OVA ファイルを Cisco.com からダウンロードし、VMwareESXi サーバーにインストールおよび設定します。詳細については、Smart Software Manager satellite を参照してください。

#### 手順

- ステップ1 サテライトサーバーで登録トークンを要求します。
- ステップ2 (任意) ASDM で、HTTP プロキシ URL を指定します。

ネットワークでインターネット アクセスに HTTP プロキシを使用する場合、スマート ソフト ウェア ライセンシング用のプロキシ アドレスを設定する必要があります。このプロキシは、 一般に Smart Call Home にも使用されます。

- a) [Configuration] > [Device Management] > [Smart Call-Home] を選択します。
- b) [Enable HTTP Proxy] をオンにします。
- c) [Proxy server] および [Proxy port] フィールドにプロキシの IP アドレスとポートを入力しま す。たとえば、HTTPS サーバーのポート 443 を入力します。
- d) [Apply] をクリックします。
- **ステップ3** ライセンス サーバーの URL を変更して、サテライト サーバーに移動します。
  - a) [Configuration] > [Device Management] > [Smart Call-Home] を選択します。
  - b) [Configure Subscription Profiles] 領域で、[License] プロファイルを編集します。
  - c) [Deliver Subscriptions Using HTTP transport] 領域で、[Subscribers] URL を選択し、[Edit] をク リックします。
  - d) [Subscribers] URL を次の値に変更し、[OK] をクリックします。

#### https://satellite\_ip\_address/Transportgateway/services/DeviceRequestHandler

- e) [OK] をクリックし、さらに [Apply] をクリックします。
- ステップ4 ライセンス権限付与を設定します。
  - a) [Configuration] > [Device Management] > [Licensing] > [Smart Licensing] の順に選択しま す。
  - b) [Enable Smart license configuration] をオンにします。
  - c) [Feature Tier] ドロップダウンメニューから [Standard] を選択します。

使用できるのは標準層だけです。ティアライセンスは、他の機能ライセンスを追加するた めの前提条件です。 d) (任意) (Firepower 1010) Check Enable Security Plus.

Security Plus 層では、アクティブ/スタンバイ フェールオーバーが有効になります。

- e) (任意) [Context] ライセンスの場合、コンテキストの数を入力します。
  - (注) このライセンスは、Firepower 1010 ではサポートされていません。

デフォルトでは、ASAは2つのコンテキストをサポートしているため、必要なコンテキストの数から2つのデフォルトコンテキストを差し引いたものを要求する必要があります。 コンテキストの最大数は、モデルによって異なります。

- Firepower 1120:5コンテキスト
- Firepower 1140:10 コンテキスト
- Firepower 1150:15 コンテキスト
- Firepower 2110:25 コンテキスト
- Firepower 2120:25 コンテキスト
- Firepower 2130: 30 コンテキスト
- Firepower 2140:40 コンテキスト

たとえば、Firepower 2110 で最大 25 のコンテキストを使用するには、コンテキストの数として 23 を入力します。この値は、デフォルトの 2 に追加されます。

- f) (任意)一般的に、[強力な暗号化プロトコルの有効化(Enable strong-encryption protocol)] をオンにする必要はありません。たとえば、古いサテライトサーバーのバージョン(2.3.0 より前)を使用する ASA にはこのライセンスが必要ですが、このチェックボックスは、 必要な場合、または自分のアカウントでのこのライセンスの使用状況を追跡する場合には オンにできます。
- g) [Apply] をクリックします。
- ステップ5 ASA を License Authority に登録します。
  - a) [Configuration] > [Device Management] > [Licensing] > [Smart Licensing] の順に選択しま す。
  - b) [Register] をクリックします。
  - c) [ID Token] フィールドに登録トークンを入力します。
  - d) (オプション)[Force registration] チェックボックスをオンにして、License Authority と同 期されていない可能性がある登録済みの ASA を登録します。

たとえば、Smart Software Manager から誤って ASA を削除した場合に [Force registration] を 使用します。

e) [Register] をクリックします。

ASAは、License Authorityに登録し、設定されたライセンス権限付与の認証を要求します。 License Authorityは、ご使用のアカウントが許可すれば強力な暗号化(3DES/AES)ライセ ンスも適用します。ライセンスステータスを確認する場合は、[Monitoring]>[Properties]> [Smart License] の順に選択します。

# Firepower 1000、2100: 永続ライセンス予約の設定

Firepower 1000、2100 に永続ライセンスを割り当てることができます。この項では、ASA を廃止する場合にライセンスを返す方法についても説明します。

#### 手順

- ステップ1 Firepower 1000、2100 永続ライセンスのインストール (41 ページ)。
- ステップ2 (任意) (オプション) Firepower 1000、2100永続ライセンスの返却 (44 ページ)。

## Firepower 1000、2100 永続ライセンスのインストール

インターネットアクセスを持たない ASA の場合は、Smart Software Manager から永続ライセン スを要求できます。永続ライセンスでは、すべての機能が有効になります(セキュリティコン テキストが最大の標準ライセンス)。

(注)

永続ライセンスの予約については、ASAを廃棄する前にライセンスを戻す必要があります。ラ イセンスを正式に戻さないと、ライセンスが使用中の状態のままになり、新しい ASA に再使 用できません。(オプション)Firepower 1000、2100永続ライセンスの返却(44 ページ)を参 照してください。

#### 始める前に

パーマネント ライセンスを購入すると、Smart Software Manager でそれらを使用できます。す べてのアカウントがパーマネントライセンスの予約について承認されているわけではありませ ん。設定を開始する前にこの機能についてシスコの承認があることを確認します。

#### 手順

ステップ1 ASA CLI で、永続ライセンスの予約を次のように有効にします。

#### license smart reservation

例:

```
ciscoasa (config)# license smart reservation
ciscoasa (config)#
```

**ステップ2** Smart Software Manager に入力するライセンス コードを次のように要求します。

#### license smart reservation request universal

#### 例:

```
ciscoasa# license smart reservation request universal
Enter this request code in the Cisco Smart Software Manager portal:
BB-ZFPR-2140:JAD200802RR-AzKmHcc71-2A
ciscoasa#
```

このコマンドを再入力すると、リロード後にも同じコードが表示されます。このコードをまだ Smart Software Manager に入力していない場合、要求をキャンセルするには、以下を入力しま す。

#### license smart reservation cancel

パーマネントライセンスの予約をディセーブルにすると、保留中のすべての要求がキャンセル されます。すでに Smart Software Manager にコードを入力している場合は、その手順を完了し て ASA にライセンスを適用する必要があります。その時点から、必要に応じてライセンスを 戻すことが可能になります。(オプション)Firepower 1000、2100永続ライセンスの返却(44 ページ)を参照してください。

ステップ3 Smart Software Manager インベントリ画面に移動して、[Instances] タブをクリックします。

https://software.cisco.com/#SmartLicensing-Inventory

[Licenses] タブにアカウントに関連するすべての既存のライセンスが、標準およびパーマネントの両方とも表示されます。

ステップ4 [License Reservation]をクリックして、ASAのコードをボックスに入力します。[Reserve License] をクリックします。

Smart Software Manager が承認コードを生成します。コードをダウンロードまたはクリップボードにコピーできます。この時点で、ライセンスは、Smart Software Manager に従って使用中です。

[License Reservation] ボタンが表示されない場合、お使いのアカウントはパーマネント ライセンスの予約について承認されていません。この場合、パーマネントライセンスの予約を無効にして標準のスマート ライセンス コマンドを再入力する必要があります。

#### ステップ5 ASA で、承認コードを次のように入力します。

#### license smart reservation install code

例:

ステップ6 ASA でライセンス権限付与を要求します。

ASA の設定で権限付与を要求することにより、ASA でそれらを使用できるようにする必要が あります。 a) ライセンス スマート コンフィギュレーション モードを開始します。

#### license smart

例:

```
ciscoasa(config)# license smart
ciscoasa(config-smart-lic)#
```

b) 機能階層を設定します。

#### feature tier standard

使用できるのは標準層だけです。ティアライセンスは、他の機能ライセンスを追加するための前提条件です。

c) セキュリティコンテキストのライセンスを要求します。

#### feature context number

(注) このライセンスは、Firepower 1010 ではサポートされていません。

デフォルトでは、ASAは2つのコンテキストをサポートしているため、必要なコンテキストの数から2つのデフォルトコンテキストを差し引いたものを要求する必要があります。 コンテキストの最大数は、モデルによって異なります。

- Firepower 1120:5コンテキスト
- Firepower 1140:10 コンテキスト
- Firepower 1150:15 コンテキスト
- Firepower 2110:25 コンテキスト
- Firepower 2120:25 コンテキスト
- Firepower 2130:30 コンテキスト
- Firepower 2140:40 コンテキスト

たとえば、Firepower 2110 で最大 25 のコンテキストを使用するには、コンテキストの数として 23 を入力します。この値は、デフォルトの 2 に追加されます。

例:

ciscoasa(config-smart-lic)# feature context 18

d) (Firepower 1010) Request the Security Plus license to enable Active/Standby Failover.
 feature security-plus

例:

ciscoasa(config-smart-lic)# feature security-plus

e) (任意) 高度暗号化(3DES/AES) ライセンスは、通常は必要ありません。たとえば、古 いサテライトサーバーのバージョン(2.3.0より前)を使用する ASA にはこのライセンス が必要ですが、この機能は、必要とされる場合、または自分のアカウントでのこのライセ ンスの使用状況を追跡する場合に有効にできます。

#### feature strong-encryption

例:

ciscoasa(config-smart-lic)# feature strong-encryption

### (オプション) Firepower 1000、2100永続ライセンスの返却

永続ライセンスが不要になった場合(ASAを廃止する場合など)は、この手順を使用して正式 にSmart Software Manager にライセンスを返却する必要があります。すべての手順を実行しな いと、ライセンスが使用中のままになり、他の場所で使用するために容易に解除できなくなり ます。

#### 手順

ステップ1 ASA で返却コードを次のように生成します。

#### license smart reservation return

例:

ciscoasa# license smart reservation return Enter this return code in the Cisco Smart Software Manager portal: Au3431rGRS00Ig5HQl2vpcg{uXiTRfVrp7M/zDpirLwYCaq8oSv60yZJuFDVBS2QliQ=

ただちに ASA のライセンスがなくなり、評価状態に移行します。このコードを再度表示する 必要がある場合は、このコマンドを再入力します。新しい永続ライセンス(license smart reservation request universal)を要求すると、このコードを再表示できなくなることに注意し てください。必ず、コードをキャプチャして、戻す作業を完了してください。評価期間が終了 すると、ASA は期限切れ状態に移行します。コンプライアンス違反状態の詳細については、コ ンプライアンス逸脱状態 (62 ページ)を参照してください。

**ステップ2** ASA ユニバーサル デバイス識別子(UDI) が表示されるので、Smart Software Manager で ASA インスタンスを見つることができます。

#### show license udi

例:

ciscoasa# show license udi UDI: PID:FPR-2140,SN:JAD200802RR ciscoasa#

ステップ3 Smart Software Manager インベントリ画面に移動して、[Product Instances] タブをクリックします。

https://software.cisco.com/#SmartLicensing-Inventory

[Product Instances] タブに、ライセンスが付与されているすべての製品が UDI によって表示されます。

ステップ4 ライセンスを解除する ASA を確認し、[Actions]>[Remove] を選択して、ASA の返却コードを ボックスに入力します。[Remove Product Instance] をクリックします。

パーマネントライセンスが使用可能なライセンスのプールに戻されます。

# (オプション) Firepower 1000、2100の登録解除(定期およびサテライト)

ASA の登録を解除すると、アカウントから ASA が削除されます。ASA のすべてのライセンス 権限付与と証明書が削除されます。登録を解除することで、ライセンスを新しい ASA に利用 することもできます。あるいは、Smart Software Manager (SSM) から ASA を削除できます。

#### 手順

- ステップ1 [Configuration] > [Device Management] > [Licensing] > [Smart Licensing] の順に選択します。
- ステップ2 [登録解除(Unregister)]をクリックします。

# (オプション) Firepower 1000、2100 ID 証明書またはライセンス権限付 与の更新(定期およびサテライト)

デフォルトでは、アイデンティティ証明書は6ヵ月ごと、ライセンス資格は30日ごとに自動 的に更新されます。インターネットアクセスの期間が限られている場合や、Smart Software Manager でライセンスを変更した場合などは、これらの登録を手動で更新することもできま す。

手順

- ステップ1 [Configuration] > [Device Management] > [Licensing] > [Smart Licensing] の順に選択します。
- ステップ2 アイデンティティ証明書を更新するには、[Renew ID Certificate] をクリックします。

ステップ3 ライセンス資格を更新するには、[Renew Authorization] をクリックします。

# **Firepower 4100/9300**:スマート ソフトウェア ライセンシングの設定

このセクションでは、Firepower 4100/9300 シャーシ にスマート ソフトウェア ライセンスを設 定する方法を説明します。

#### 手順

- ステップ1 Firepower 4100/9300: 2.3.0 より前のサテライト スマート ソフトウェア ライセンシングの設定 (46ページ)。事前2.3.0 バージョンのサテライト サーバーを使用して、シャーシを開始する 必要があります; CLI で ASA のライセンスの設定事前のライセンスに関する通信を設定する FXOS 構成ガイドを参照してください。
- ステップ2 Firepower 4100/9300: スマート ソフトウェア ライセンシングの設定 (48 ページ)

# Firepower 4100/9300: 2.3.0 より前のサテライト スマート ソフトウェア ライセンシングの設定

事前2.3.0 バージョンのサテライトサーバーを使用して、シャーシを開始する必要があります; CLI で ASA のライセンスの設定事前のライセンスに関する通信を設定する FXOS 構成ガイド を参照してください。

(注) 2.3.0 より前の Smart Software Manager サテライト ユーザーの場合:高度暗号化(3DES/AES) ライセンスはデフォルトで有効になっていないため、ASA CLIを使用して高度暗号化ライセン スをリクエストするまで、ASA の設定に ASDM を使用することはできません。VPN を含む他 の強力な暗号化機能も、このリクエストを行うまでは使用できません。

#### 始める前に

ASA クラスタの場合は、設定作業のために制御ユニットにアクセスする必要があります。 Firepower Chassis Manager で、制御ユニットを確認します。この手順に示すように、ASA CLI からも確認できます。

#### 手順

ステップ1 Firepower 4100/9300 シャーシ CLI (コンソールまたは SSH) に接続し、次に ASA にセッション接続します。

#### connect module slot console connect asa

例:

```
Firepower> connect module 1 console
Firepower-module1> connect asa
```

asa>

次回 ASA コンソールに接続するときは、ASA に直接移動します。connect asa を再入力する必要はありません。

ASAクラスタの場合、ライセンス設定などの設定を行う場合にのみ、制御ユニットにアクセス する必要があります。通常、制御ユニットがスロット1にあるため、このモジュールにまず接 続する必要があります。

ステップ2 ASA CLI で、グローバル コンフィギュレーション モードを入力します。論理デバイスの展開 時に設定しない限り、デフォルトではイネーブルパスワードは空白ですが、enable コマンドを 最初に入力したときに変更するように求められます。

#### enable configure terminal

例:

```
asa> enable
Password:
The enable password is not set. Please set it now.
Enter Password: ******
Repeat Password: ******
asa# configure terminal
asa(config)#
```

**ステップ3** ASA クラスタの場合は、必要に応じて、このユニットが制御ユニットであることを確認します。

#### show cluster info

#### 例:

```
asa(config) # show cluster info
Cluster stbu: On
  This is "unit-1-1" in state SLAVE
   ID : 0
   Version : 9.5(2)
   Serial No.: P300000025
    CCL IP : 127.2.1.1
    CCL MAC : 000b.fcf8.c192
   Last join : 17:08:59 UTC Sep 26 2015
   Last leave: N/A
Other members in the cluster:
  Unit "unit-1-2" in state SLAVE
    ID : 1
   Version : 9.5(2)
   Serial No.: P300000001
   CCL IP : 127.2.1.2
   CCL MAC : 000b.fcf8.c162
   Last join : 19:13:11 UTC Sep 23 2015
```

Last leave: N/A Unit "unit-1-3" in state MASTER ID : 2 Version : 9.5(2) Serial No.: JAB0815R0JY CCL IP : 127.2.1.3 CCL MAC : 000f.f775.541e Last join : 19:13:20 UTC Sep 23 2015 Last leave: N/A

別のユニットが制御ユニットの場合は、接続を終了し、正しいユニットに接続します。接続の 終了については、以下を参照してください。

ステップ4 ライセンス スマート コンフィギュレーション モードを開始します。

#### license smart

#### 例:

ciscoasa(config)# license smart ciscoasa(config-smart-lic)#

ステップ5 機能層を設定します。

#### feature tier standard

使用できるのは標準層だけです。ティアライセンスは、他の機能ライセンスを追加するための 前提条件です。アカウントに十分なティアライセンスが必要です。そうでないと、他の機能ラ イセンスまたはライセンスを必要とする機能を設定できません。

- ステップ6 次の機能の1つ以上をリクエストします。
  - ・キャリア (GTP/GPRS、Diameter、および SCTP インスペクション)

#### feature carrier

•セキュリティ コンテキスト

#### feature context <1-248>

永続ライセンスの予約では、最大コンテキスト(248)を指定できます。

•高度暗号化(3DES/AES)

#### feature strong-encryption

ステップ7 ASA コンソールを終了して Telnet アプリケーションに戻るには、プロンプトで「~」と入力します。スーパバイザ CLI に戻るには、「quit」と入力します。

# Firepower 4100/9300: スマート ソフトウェア ライセンシングの設定

この手順は、License Authority を使用するシャーシ、2.3.0 以降のサテライト サーバーのユー ザー、または永続ライセンスの予約に適用されます。ライセンス通信を事前設定するにはFXOS 設定ガイドを参照してください。2.3.0 より前のサテライト サーバーでは、最初に CLI でライ センスを設定する必要があります。サテライト サーバー バージョン 2.3.0 以降では、高度暗号 化(3DES/AES) エクスポート準拠トークンがサポートされているため、他のライセンス権限 付与を要求する前に ASDM を実行できます。

永続ライセンス予約の場合、ライセンスはすべての機能、すなわちセキュリティコンテキスト が最大の標準ティアおよびキャリア ライセンスを有効にします。ただし、ASA がこれらの機 能を使用することを「認識する」ためには、ASA でそれらを有効にする必要があります。

- (注) 2.3.0 より前のサテライト サーバー ユーザーの場合は、Firepower 4100/9300: 2.3.0 より前のサ テライト スマート ソフトウェア ライセンシングの設定 (46 ページ) を参照して CLI でライ センスを設定してください。

#### 始める前に

ASA クラスタの場合は、設定作業のために標準出荷単位にアクセスする必要があります。 Firepower Chassis Manager で、標準出荷単位を確認します。

#### 手順

- ステップ1 ASDM で、[Configuration] > [Device Management] > [Licensing] > [Smart Licensing] の順に選択 します。
- ステップ2 [Feature Tier] ドロップダウンメニューから [Standard] を選択します。

使用できるのは標準層だけです。ティアライセンスは、他の機能ライセンスを追加するための 前提条件です。アカウントに十分なティアライセンスが必要です。そうでないと、他の機能ラ イセンスまたはライセンスを必要とする機能を設定できません。

- **ステップ3 2.3.0 より前のサテライト サーバー ユーザーのみ**: [Strong Encryption] ライセンスを無効にしな いでください。これは ASDM アクセスに必要です。
- **ステップ4** (任意) [Mobile SP] [Carrier] を確認します。
- ステップ5 (任意) [Context]ドロップダウンメニューから、必要なコンテキストの番号を選択します。 永続ライセンスの予約では、最大コンテキスト (248) を指定できます。
- **ステップ6** [Apply] をクリックします。
- ステップ7 ASDM を終了し、再起動します。

ライセンスを変更する場合、更新された画面を表示するには ASDM を再起動する必要があり ます。

# モデルごとのライセンス

このセクションでは、ASAv および Firepower 4100/9300 シャーシASA セキュリティ モジュー ルに使用可能なライセンス資格を示します。

## **ASAv**

すべての ASAv ライセンスは、サポートされているすべての ASAv vCPU/メモリ構成で使用で きます。これにより、ASAv を使用しているお客様は、さまざまな VM リソースフットプリン トでの実行が可能になります。また、サポート対象の AWS および Azure インスタンスタイプ の数も増えます。ASAv VM を構成する場合、サポートされる最大 vCPU 数は8 個です(VMware と KVM 上の ASAv100 では 16 個)。また、サポートされる最大メモリ容量は 64 GB RAM で す。

#### C)

重要 ASAv の最小メモリ要件は 2 GB です。現在の ASAv が 2 GB 未満のメモリで動作している場合、ASAv VM のメモリを増やさずに、以前のバージョンから 9.13(1) 以降のバージョンにアップグレードすることはできません。また、最新バージョンを使用して新しい ASAv VM を再導入することもできます。

1つ以上の vCPU を使用して ASAv を導入する場合、ASAv の最小メモリ要件は 4 GB です。

#### 柔軟なライセンスのガイドライン

- ライセンスされた機能およびライセンスされていないプラットフォーム機能のセッション 制限は、VMメモリの量に基づいて設定されます。
- AnyConnect および TLS プロキシのセッション制限は、ASAv プラットフォームの権限付 与によって決定されます。セッション制限は、ASAvモデルタイプ(ASAv5/10/30/50/100) に関連付けられなくなりました。

セッション制限には最小メモリ要件があります。VMメモリが最小要件を下回っている場合、セッション制限はそのメモリ量でサポートされる最大数に設定されます。

- •ファイアウォール接続、同時接続、およびVLANは、ASAvメモリに基づくプラットフォームの制限です。
- ・権限付与の制限はありません。すべての権限付与は、vCPU(最大8個、VMwareとKVM 上のASAv100では最大16個)とメモリ(最大64GB)の任意の組み合わせで実行できます。
- ・既存の権限付与に変更はありません。権限付与SKUと表示名には、引き続きモデル番号 (ASAv5/10/30/50/100)が含まれます。
- 権限付与は、レート制限を介して最大スループットを設定します。
- •お客様の発注プロセスに変更はありません。

I

| ライセンス                    | 柔軟なライセンス             |
|--------------------------|----------------------|
| ファイアウォール ライセンス           |                      |
| Botnet Traffic Filter    | イネーブル                |
| 通信事業者                    | イネーブル                |
| Total TLS Proxy Sessions | 100 Mbps の権限付与:500   |
|                          | 1 Gbps の権限付与: 500    |
|                          | 2 Gbps の権限付与:1000    |
|                          | 10 Gbps の権限付与:10,000 |
|                          | 20 Gbps の権限付与:20,000 |
| VPN ライセンス                |                      |
| AnyConnect ピア            | 100 Mbps の権限付与:50    |
|                          | 1 Gbps の権限付与: 250    |
|                          | 2 Gbps の権限付与: 750    |
|                          | 10 Gbps の権限付与:10,000 |
|                          | 20 Gbps の権限付与:20,000 |
| その他の VPN ピア              | 100 Mbps の権限付与:50    |
|                          | 1 Gbps の権限付与: 250    |
|                          | 2 Gbps の権限付与:1000    |
|                          | 10 Gbps の権限付与:10,000 |
|                          | 20 Gbps の権限付与:20,000 |
| 合計VPNピア。全タイプの合           | 100 Mbps の権限付与:50    |
| ⋛                        | 1 Gbps の権限付与: 250    |
|                          | 2 Gbps の権限付与:1000    |
|                          | 10 Gbps の権限付与:10,000 |
|                          | 20 Gbps の権限付与:20,000 |
| 一般ライセンス                  |                      |

| ライセンス         | 柔軟なライセンス                                                                                                    |
|---------------|----------------------------------------------------------------------------------------------------|
| スループット レベル    | ASAv STD 100M : 100 Mbps                                                                                                    |
|               | ASAv STD 1G : 1 Gbps                                                                                                    |
|               | ASAv STD 2G : 2 Gbps                                                                                                    |
|               | ASAv STD 10G : 10 Gbps                                                                                                    |
|               | ASAv STD 20G : 20 Gbps                                                                                                    |
| 暗号化           | アカウントのエクスポート コンプライアンス設定によって、<br>Base (DES) または Strong (3DES/AES)                                                                                     |
| フェールオーバー      | アクティブ/スタンバイ                                                                                                    |
| セキュリティ コンテキスト | サポートなし                                                                                                    |
| クラスタ          | サポートなし                                                                                                    |
| vCPUs, RAM    | サポートされる最大 vCPU 数は8 個です(VMware と KVM 上<br>の ASAv100 では 16 個)。また、サポートされる最大メモリ<br>容量は 64 GB RAM です。vCPU とメモリの任意の組み合わせ<br>を使用して、任意の ASAv 権限付与レベルを展開できます。 |
|               | •ASAvの最小メモリ要件は2GBです。                                                                                                    |
|               | <ul> <li>・1つ以上のvCPUを使用してASAvを導入する場合、ASAvの最小メモリ要件は4GBです。</li> </ul>                                                                                   |
|               | <ul> <li>・プラットフォームの制限は、必要なメモリの量によって<br/>適用されます。</li> </ul>                                                                                           |
|               | <ul> <li>セッション制限は、展開されている権限付与のタイプに<br/>よって異なり、最小メモリ要件によって適用されます。</li> </ul>                                                                          |
|               | ・100 Mbps の権限付与:2 ~ 7.9 GB                                                                                                    |
|               | •1 Gbps の権限付与 : 2 ~ 7.9 GB                                                                                                    |
|               | ・2 Gbps の権限付与:8 ~ 15.9 GB                                                                                                    |
|               | ・10 Gbps の権限付与:16 ~ 31.9 GB                                                                                                    |
|               | ・20 Gbps の権限付与:32 ~ 64 GB                                                                                                    |
|               |                                                                                                    |

## プラットフォームの制限

ファイアウォール接続、同時接続、および VLAN は、ASAv メモリに基づくプラットフォームの制限です。

(注) ASAv がライセンスされていない状態にある場合、ファイアウォール接続は 100 に制限されます。権限付与によってライセンスが付与されると、接続はプラットフォームの制限に移行します。ASAv の最小メモリ要件は 2 GB です。

表 1: プラットフォームの制限

| ASAv メモリ                            | ファイアウォールの接続、同<br>時 | VLANs |
|-------------------------------------|--------------------|-------|
| $2 \text{ GB} \sim 7.9 \text{ GB}$  | 100,000            | 50    |
| 8 GB ~ 15.9 GB                      | 500,000            | 200   |
| $16 \sim 31.9 \text{ GB}$           | 2,000,000          | 1024  |
| $32~\mathrm{GB}\sim 64~\mathrm{GB}$ | 4,000,000          | 1024  |

# Firepower 1010

次の表に、Firepower 1010 のライセンス機能を示します。

| ライセンス                 | Standard ライセンス                                        |                                                    |
|-----------------------|-------------------------------------------------------|----------------------------------------------------|
| ファイアウォール ライセンス        |                                                       |                                                    |
| Botnet Traffic Filter | サポートなし。                                               |                                                    |
| ファイアウォールの接続、同<br>時    | 100,000                                               |                                                    |
| 通信事業者                 | サポートしないSCTP インスペ<br>れていませんが、ACL を使用<br>ペクションがサポートされてい | クション マップはサポートさ<br>した SCTP ステートフル インス<br>います。       |
| 合計 TLS プロキシセッション      | 4,000                                                 |                                                    |
| VPN ライセンス             |                                                       |                                                    |
| AnyConnect ピア         | Unlicensed                                            | オプションの AnyConnect Plus<br>または Apex ライセンス、最<br>大:75 |
| その他の VPN ピア           | 75                                                    |                                                    |
| 合計 VPN ピア。全タイプの合<br>計 | 75                                                    |                                                    |

| ライセンス                       | Standard ライセンス                                                   |       |
|-----------------------------|------------------------------------------------------------------|-------|
| 一般ライセンス                     |                                                                  |       |
| 暗号化                         | アカウントのエクスポート コンプライアンス設定によって、<br>Base (DES) または Strong (3DES/AES) |       |
| Security Plus(フェールオー<br>バー) | ディセーブル                                                           | オプション |
| セキュリティ コンテキスト               | サポートしない                                                          |       |
| クラスタ                        | サポートしない                                                          |       |
| VLAN、最大                     | 60                                                               |       |

# Firepower 1100 シリーズ

次の表に、Firepower 1100 シリーズのライセンス機能を示します。

| ライセンス                 | Standard ライセンス                                                                          |
|-----------------------|-----------------------------------------------------------------------------------------|
| ファイアウォール ライセンス        |                                                                                         |
| Botnet Traffic Filter | サポートなし。                                                                                 |
| ファイアウォールの接続、同<br>時    | Firepower 1120 : 200,000<br>Firepower 1140 : 400,000                                    |
|                       | Firepower 1150 : 600,000                                                                |
| 通信事業者                 | サポートしないSCTP インスペクション マップはサポートさ<br>れていませんが、ACL を使用した SCTP ステートフルインス<br>ペクションがサポートされています。 |
| 合計 TLS プロキシセッション      | Firepower 1120 : 4,000                                                                  |
|                       | Firepower 1140 : 8,000                                                                  |
|                       | Firepower 1150 : 8,000                                                                  |
| VPN ライセンス             |                                                                                         |

| ライセンス                 | Standard ライセンス                                                       |                                                                                                  |
|-----------------------|----------------------------------------------------------------------|--------------------------------------------------------------------------------------------------|
| AnyConnect ビア         | Unlicensed                                                           | オプションの AnyConnect Plus<br>または Apex ライセンス、最<br>大:<br>Firepower 1120 : 150<br>Firepower 1140 : 400 |
|                       |                                                                      | Firepower 1150 : 800                                                                             |
| その他の VPN ピア           | Firepower 1120 : 150<br>Firepower 1140 : 400<br>Firepower 1150 : 800 |                                                                                                  |
| 合計 VPN ピア。全タイプの合<br>計 | Firepower 1120 : 150<br>Firepower 1140 : 400<br>Firepower 1150 : 800 |                                                                                                  |
| 一般ライセンス               |                                                                      |                                                                                                  |
| 暗号化                   | アカウントのエクスポート コンプライアンス設定によって、<br>Base (DES) または Strong (3DES/AES)     |                                                                                                  |
| セキュリティ コンテキスト         | 2                                                                    | オプションライセンス、最大<br>値:<br>Firepower 1120:5<br>Firepower 1140:5<br>Firepower 1150:25                 |
| クラスタ                  | サポートしない                                                              |                                                                                                  |
| VLAN、最大               | 1024                                                                 |                                                                                                  |

# Firepower 2100 シリーズ

次の表に、Firepower 2100 シリーズのライセンス機能を示します。

| ライセンス                 | Standard ライセンス |
|-----------------------|----------------|
| ファイアウォール ライセンス        |                |
| Botnet Traffic Filter | サポートなし。        |

I

| ライセンス                      | Standard ライセンス                                                                          | Standard ライセンス                                   |  |
|----------------------------|-----------------------------------------------------------------------------------------|--------------------------------------------------|--|
| ファイアウォールの接続、同              | Firepower 2110 : 1,000,000                                                              |                                                  |  |
| 時                          | Firepower 2120 : 1,500,000                                                              |                                                  |  |
|                            | Firepower 2130 : 2,000,000                                                              |                                                  |  |
|                            | Firepower 2140 : 3,000,000                                                              |                                                  |  |
| 通信事業者                      | サポートしないSCTP インスペクション マップはサポートさ<br>れていませんが、ACL を使用した SCTP ステートフルインス<br>ペクションがサポートされています。 |                                                  |  |
| 合計 TLS プロキシセッション           | Firepower 2110 : 4,000                                                                  |                                                  |  |
|                            | Firepower 2120 : 8,000                                                                  |                                                  |  |
|                            | Firepower 2130 : 8,000                                                                  |                                                  |  |
|                            | Firepower 2140 : 10,000                                                                 |                                                  |  |
| VPN ライセンス                  | 1                                                                                       |                                                  |  |
| AnyConnect ピア              | Unlicensed                                                                              | オプションの AnyConnect Plus<br>または Apex ライセンス、最<br>大: |  |
|                            |                                                                                         | Firepower 2120 : 2,500                           |  |
|                            |                                                                                         | Firepower 2120 : 5,500                           |  |
|                            |                                                                                         | Firenower 2140 : 10 000                          |  |
|                            | Firenower 2110 · 1 500                                                                  | 1.10,000                                         |  |
|                            | Firepower 2120 : 3 500                                                                  |                                                  |  |
|                            | Firepower 2130 : 7 500                                                                  |                                                  |  |
|                            | Firepower 2140 : 10 000                                                                 |                                                  |  |
| $ \Delta 弐 UDN ピア ムカノプのム $ | Firepower 2110 + 1 500                                                                  |                                                  |  |
| 合計 VPN U7。主クイノの合<br>計      | Firepower 2110 : 1,500                                                                  |                                                  |  |
|                            | Firepower 2120 : 3,500                                                                  |                                                  |  |
|                            | Firepower 2140 : 10,000                                                                 |                                                  |  |
|                            | 1 nepower 2140 : 10,000                                                                 |                                                  |  |
| 一般フィセンス                    | Ι                                                                                       |                                                  |  |
| 暗号化                        | アカウントのエクスポート コンプライアンス設定によって、<br>Base (DES) または Strong (3DES/AES)                        |                                                  |  |

| ライセンス         | Standard ライセンス |                                  |
|---------------|----------------|----------------------------------|
| セキュリティ コンテキスト | 2              | オプション ライセンス、最大<br>5 または 10 の増分 : |
|               |                | Firepower 2110 : 25              |
|               |                | Firepower 2120 : 25              |
|               |                | Firepower 2130 : 30              |
|               |                | Firepower 2140 : 40              |
| クラスタ          | サポートしない        |                                  |
| VLAN、最大       | 1024           |                                  |

# Firepower 4100 シリーズ ASA アプリケーション

次の表に、Firepower 4100 シリーズ ASA アプリケーションのライセンス機能を示します。

| ライセンス                 | Standard ライセンス              |                         |
|-----------------------|-----------------------------|-------------------------|
| ファイアウォール ライセンス        |                             |                         |
| Botnet Traffic Filter | サポートなし。                     |                         |
| ファイアウォールの接続、同         | Firepower 4110 : 10,000,000 |                         |
| 時                     | Firepower 4112 : 10,000,000 |                         |
|                       | Firepower 4115 : 15,000,000 |                         |
|                       | Firepower 4120 : 15,000,000 |                         |
|                       | Firepower 4125 : 25,000,000 |                         |
|                       | Firepower 4140 : 25,000,000 |                         |
|                       | Firepower 4145 : 40,000,000 |                         |
|                       | Firepower 4150 : 35,000,000 |                         |
| 通信事業者                 | ディセーブル                      | オプション ライセンス : 通信<br>事業者 |
| 合計 TLS プロキシセッション      | Firepower 4110 : 10,000     |                         |
|                       | その他すべて:15,000               |                         |
| VPN ライセンス             |                             |                         |

| ライセンス            | Standard ライセンス                              |                                           |
|------------------|---------------------------------------------|-------------------------------------------|
| AnyConnect ピア    | Unlicensed                                  | オプションの AnyConnect Plus<br>または Apex ライセンス: |
|                  |                                             | Firepower 4110 : 10,000                   |
|                  |                                             | その他すべて:20,000                             |
| その他の VPN ピア      | Firepower 4110 : 10,000                     |                                           |
|                  | その他すべて:20,000                               |                                           |
| 合計 VPN ピア。全タイプの合 | Firepower 4110 : 10,000                     |                                           |
| 計<br>            | その他すべて:20,000                               |                                           |
| 一般ライセンス          |                                             |                                           |
| 暗号化              | アカウントのエクスポートコン<br>Base (DES) または Strong (3) | ンプライアンス設定によって、<br>DES/AES)                |
| セキュリティ コンテキスト    | 10                                          | オプション ライセンス : 最大<br>250、10 単位             |
| クラスタ             | イネーブル                                       |                                           |
| VLAN、最大          | 1024                                        |                                           |

# Firepower 9300 ASA アプリケーション

次の表に、Firepower 9300 ASA アプリケーションのライセンス機能を示します。

| ライセンス                 | Standard ライセンス |
|-----------------------|----------------|
| ファイアウォール ライセンス        |                |
| Botnet Traffic Filter | サポートなし。        |

I

| ライセンス                 | Standard ライセンス                                                   |                                                       |
|-----------------------|------------------------------------------------------------------|-------------------------------------------------------|
| ファイアウォールの接続、同<br>時    | Firepower 9300 SM-56:60,000,00<br>ルを搭載したシャーシ)                    | 00、最大70,000,000(3モジュー                                 |
|                       | Firepower 9300 SM-48:60,000,00<br>ルを搭載したシャーシ)                    | 00、最大 70,000,000(3 モジュー                               |
|                       | Firepower 9300 SM-44:60,000,00<br>ルを搭載したシャーシ)                    | 00、最大 70,000,000(3 モジュー                               |
|                       | Firepower 9300 SM-40:60,000,00<br>ルを搭載したシャーシ)                    | 00、最大 70,000,000(3 モジュー                               |
|                       | Firepower 9300 SM-36:60,000,00<br>ルを搭載したシャーシ)                    | 00、最大 70,000,000(3 モジュー                               |
|                       | Firepower 9300 SM-24:55,000,00<br>ルを搭載したシャーシ)                    | 00、最大 70,000,000(3 モジュー                               |
| キャリア                  | 無効                                                               | オプション ライセンス : 通信<br>事業者                               |
| 合計 TLS プロキシセッション      | 15,000                                                           |                                                       |
| VPN ライセンス             |                                                                  |                                                       |
| AnyConnect ピア         | Unlicensed                                                       | オプションの AnyConnect Plus<br>または Apex ライセンス:最大<br>20,000 |
| その他の VPN ピア           | 20,000                                                           |                                                       |
| 合計 VPN ピア。全タイプの合<br>計 | 20,000                                                           |                                                       |
| 一般ライセンス               |                                                                  |                                                       |
| 暗号化                   | アカウントのエクスポート コンプライアンス設定によって、<br>Base (DES) または Strong (3DES/AES) |                                                       |
| セキュリティ コンテキスト         | 10                                                               | オプション ライセンス : 最大<br>250、10 単位                         |
| クラスタ                  | イネーブル                                                            |                                                       |
| VLAN、最大               | 1024                                                             |                                                       |

# スマート ソフトウェア ライセンシングのモニタリング

デバッグメッセージをイネーブルにするだけでなく、ライセンスの機能、ステータス、および 証明書をモニターすることもできます。

## 現在のライセンスの表示

ライセンスを表示するには、次の画面を参照してください。

• [Configuration] > [Device Management] > [Licensing] > [Smart Licensing] ペインで、[Effective Running Licenses] 領域を表示します。

# スマート ライセンス ステータスの表示

ライセンスステータスを表示するには、次のコマンドを参照してください。

• : [Monitoring] > [Properties] > [Smart License]

スマート ソフトウェア ライセンシング、スマート エージェントのバージョン、UDI 情報、スマートエージェントの状態、グローバルコンプライアンスステータス、資格ステー タス、使用許可証明書情報および予定のスマート エージェント タスクを表示します。

# UDI の表示

ユニバーサル製品識別子(UDI)を表示するには、次のコマンドを参照してください。

#### show license udi

次に、ASAvの UDIの例を示します。

ciscoasa# show license udi UDI: PID:ASAv,SN:9AHV3KJBEKE ciscoasa#

# Smart Software Manager 通信

このセクションでは、デバイスが Smart Software Manager と通信する方法について説明します。

## デバイス登録とトークン

各仮想アカウントに対し、登録トークンを作成できます。このトークンは、デフォルトで 30 日間有効です。各デバイスを導入するとき、または既存のデバイスを登録するときにこのトー クン ID と権限付与レベルを入力します。既存のトークンの有効期限が切れている場合は、新 しいトークンを作成できます。

(注) Firepower4100/9300シャーシ:デバイス登録は、ASA論理デバイス上ではなく、シャーシで設定されます。

展開後の起動時、または既存のデバイスでこれらのパラメータを手動で設定した後、デバイス は Cisco License Authority に登録されます。デバイスをトークンに登録すると、ライセンス認 証局はデバイスとそのライセンス認証局との間での通信を行うためにID証明書を発行します。 この証明書の有効期間は1年ですが、6か月ごとに更新されます。

# ライセンス認証局との定期通信

デバイスはライセンス認証局と30日おきに通信します。Smart Software Manager に変更を加えた場合は、デバイス上で許可を更新し、すぐに変更されるようにすることができます。または、スケジュールどおりにデバイスが通信するのを待ちます。

必要に応じて、HTTP プロキシを設定できます。

#### ASAv

ASAv は直接または HTTP プロキシ経由で少なくとも 90 日ごとにインターネット アクセスを 行う必要があります。通常のライセンス通信が 30 日ごとに行われますが、猶予期間によって、 デバイスは Call Home なしで最大 90 日間遵守が維持されます。猶予期間終了後は、Licensing Authority に連絡する必要があり、そうしないと ASAv がコンプライアンス違反の状態になりま す。

#### **Firepower 1000**

Firepower 1000 では、直接または HTTP プロキシ経由で少なくとも 90 日ごとにインターネット アクセスを行う必要があります。通常のライセンス通信が 30 日ごとに行われますが、猶予期 間によって、デバイスは Call Home なしで最大 90 日間動作します。猶予期間後、Licensing Authority に連絡しない限り、特別なライセンスを必要とする機能の設定変更を行なえません が、動作には影響ありません。

#### Firepower 2100

Firepower 2100 では、直接または HTTP プロキシ経由で少なくとも 90 日ごとにインターネット アクセスを行う必要があります。通常のライセンス通信が 30 日ごとに行われますが、猶予期 間によって、デバイスは Call Home なしで最大 90 日間動作します。猶予期間後、Licensing Authority に連絡しない限り、特別なライセンスを必要とする機能の設定変更を行なえません が、動作には影響ありません。

#### Firepower 4100/9300

Firepower 4100/9300では、少なくとも90日おきに、直接接続またはHTTPプロキシを介したインターネットアクセスが必要です。通常のライセンス通信が30日ごとに行われますが、猶予期間によって、デバイスは Call Home なしで最大90日間動作します。猶予期間後、Licensing Authority に連絡しない限り、特別なライセンスを必要とする機能の設定変更を行なえませんが、動作には影響ありません。

## コンプライアンス逸脱状態

次の状況では、デバイスがコンプライアンスから逸脱している可能性があります。

- ・使用超過:デバイスが利用できないライセンスを使用している場合。
- ライセンスの有効期限切れ:時間ベースのライセンスの有効期限が切れている場合。
- 通信の欠落:デバイスが再許可を得るために Licensing Authority に到達できない場合。

アカウントのステータスがコンプライアンス違反状態なのか、違反状態に近づいているのかを 確認するには、デバイスで現在使用中の権限付与とスマートアカウントのものを比較する必要 があります。

コンプライアンス違反状態では、モデルによってはデバイスが制限されている可能性がありま す。

- ASAv: ASAv は影響を受けません。
- Firepower 1000:特別なライセンスが必要な機能への設定変更はできなくなりますが、動作には影響ありません。たとえば、標準のライセンス制限を超える既存のコンテキストは実行を継続でき、その構成を変更することもできますが、新しいコンテキストを追加することはできません。最初の登録時に十分な標準ライセンスがない場合、高度な暗号化機能を含むライセンス機能を設定できません。
- Firepower 2100:特別なライセンスが必要な機能への設定変更はできなくなりますが、動作には影響ありません。たとえば、標準のライセンス制限を超える既存のコンテキストは実行を継続でき、その構成を変更することもできますが、新しいコンテキストを追加することはできません。最初の登録時に十分な標準ライセンスがない場合、高度な暗号化機能を含むライセンス機能を設定できません。
- Firepower4100/9300:特別なライセンスが必要な機能への設定変更はできなくなりますが、 動作には影響ありません。たとえば、標準のライセンス制限を超える既存のコンテキスト は実行を継続でき、その構成を変更することもできますが、新しいコンテキストを追加す ることはできません。最初の登録時に十分な標準ライセンスがない場合、高度な暗号化機 能を含むライセンス機能を設定できません。

# Smart Call Home インフラストラクチャ

デフォルトでは、Smart Call Home のプロファイルは、ライセンス認証局の URL を指定する設 定内にあります。このプロファイルは削除できません。ライセンスプロファイルの設定可能な オプションは、ライセンス機関の宛先アドレスURLのみであることに注意してください。Cisco TAC に指示されない限り、License Authority の URL は変更しないでください。

(注) Firepower 4100/9300 シャーシの場合、ライセンスの Smart Call Home は ASA ではなく Firepower 4100/9300 シャーシ スーパバイザで設定されます。

スマート ソフトウェア ライセンスの Smart Call Home をディセーブルにすることはできません。たとえば、no service call-home コマンドを使用して Smart Call Home を無効化しても、ス マート ソフトウェア ライセンシングは無効化されません。

他の Smart Call Home の機能は、特に設定しない限り、有効になりません。

# スマート ライセンス証明書の管理

ASA は Smart Call Home サーバー証明書を発行した CA の証明書を含むトラストポイントを自動的に作成します。サーバー証明書を発行する階層が変更される場合、サービスの中断を防ぐため、定期的な trustpool バンドルの自動更新が有効になるように、 [Configuration] > [Remote Access VPN] > [Certificate Management] > [Trusted Certificate Pool] > [Edit Trusted Certificate Pool Policy] 画面の [Automatic Import] 領域を設定します。

スマート ライセンス サーバーから受信したサーバー証明書は、[Extended Key Usage] フィール ドに「ServAuth」が含まれていなければなりません。このチェックは、自己署名証明書以外の 証明書にのみ実行されます。自己署名証明書の場合、このフィールドに値は表示されません。

# スマート ソフトウェア ライセンスの履歴

| 機能名               | プラット<br>フォームリ<br>リース | 説明                                                                                                    |
|-------------------|----------------------|----------------------------------------------------------------------------------------------------|
| ASAv100 永続ライセンス予約 | 9.14(1.30)           | ASAv100 で製品 ID L-ASAV100SR-K9= を使用した永続ライセン<br>ス予約がサポートされるようになりました。注: すべてのアカウ<br>ントが永続ライセンス予約について承認されているわけではあり<br>ません。 |

| 機能名                                               | プラット<br>フォームリ<br>リース | 説明                                                                                                    |
|---------------------------------------------------|----------------------|----------------------------------------------------------------------------------------------------|
| ASAv MSLA サポート                                    | 9.13(1)              | ASAvは、シスコのマネージドサービスライセンス契約(MSLA)<br>プログラムをサポートしています。このプログラムは、マネージ<br>ド ソフトウェア サービスをサード パーティに提供するシスコの<br>お客様およびパートナー向けに設計された、ソフトウェアのライ<br>センスおよび消費のフレームワークです。                                                                                                    |
|                                                   |                      | MSLAはスマートライセンスの新しい形式で、ライセンススマート エージェントは時間単位でライセンス権限付与の使用状況を<br>追跡します。                                                                                                    |
|                                                   |                      | 新規/変更された画面:[Configuration] > [Device Management] > [Licensing] > [Smart Licensing]。                                                                                                    |
| ASAv の柔軟なライセンス                                    | 9.13(1)              | すべてのASAvライセンスは、サポートされているすべてのASAv<br>vCPU/メモリ構成で使用できるようになりました。AnyConnectお<br>よび TLS プロキシのセッション制限は、モデルタイプに関連付<br>けられたプラットフォーム制限ではなく、インストールされた<br>ASAv プラットフォームの権限付与によって決まります。<br>新規/変更された画面:[Configuration]>[Device Management]><br>[Licensing]>[Smart Licensing]。 |
| Firepower 4100/9300 シャーシのフェー<br>ルオーバー ペアのライセンスの変更 | 9.7(1)               | アクティブなユニットのみがライセンス権限を要求します。以前<br>は、両方のユニットがライセンスの権限付与を要求していまし<br>た。FXOS 2.1.1 でサポートされます。                                                                                                    |
| ASAv の短かい文字列の拡張機能向け<br>の永続ライセンス予約                 | 9.6(2)               | スマートエージェント(1.6.4 への)の更新により、要求と認証<br>コードには短い文字列が使用されます。<br>変更された画面はありません。                                                                                                    |
| ASAv のサテライト サーバーのサポー<br>ト                         | 9.6(2)               | デバイスがセキュリティ上の理由でインターネットにアクセスが<br>できない場合、オプションで、仮想マシン(VM)としてローカ<br>ル Smart Software Manager サテライト サーバーをインストールで<br>きます。<br>変更された画面はありません。                                                                                                    |

| 機能名                                          | プラット<br>フォームリ<br>リース | 説明                                                                                                    |
|----------------------------------------------|----------------------|----------------------------------------------------------------------------------------------------|
| Firepower 4100/9300 シャーシ上の ASA<br>の永続ライセンス予約 | 9.6(2)               | Cisco Smart Software Manager との通信が許可されていない非常に<br>セキュアな環境では、FirePOWER 9300 および FirePOWER 4100<br>の ASA 用に永続ライセンスを要求できます。永続ライセンスに<br>は、標準層、高度暗号化(該当する場合)、セキュリティコン<br>テキスト、キャリア ライセンスをはじめ、使用可能なすべての<br>ライセンス権限が含まれます。FXOS 2.0.1 が必要です。<br>すべての設定はFirepower 4100/9300 シャーシで実行され、ASA<br>の設定は不要です。                                                                                                    |
| ASAv の永続ライセンス予約                              | 9.5(2.200)<br>9.6(2) | Cisco Smart Software Manager との通信が許可されていない非常に<br>セキュアな環境では、ASAv 用に永続ライセンスを要求できま<br>す。9.6(2) では、Amazon Web サービスの ASAv 向けに、この機<br>能のサポートが追加されました。この機能は Microsoft Azure で<br>はサポートされません。<br>次のコマンドが導入されました。license smart reservation、license<br>smart reservation cancel、license smart reservation install、license<br>smart reservation request universal、license smart reservation return<br>ASDM サポートはありません。                                                           |
| スマートエージェントのvl.6へのアッ<br>プグレード                 | 9.5(2.200)<br>9.6(2) | <ul> <li>スマートエージェントはバージョン1.1からバージョン1.6 ヘ<br/>アップグレードされました。このアップグレードは永続ライセン<br/>ス予約をサポートするほか、ライセンスアカウントに設定され<br/>た権限に従って、高度暗号化(3DES/AES)ライセンス権限の設<br/>定もサポートします。</li> <li>(注) バージョン9.5 (2.200)からダウングレードした場合、<br/>ASAvはライセンス登録状態を保持しません。<br/>[Configuration] &gt; [Device Management] &gt; [Licensing] &gt;<br/>[Smart Licensing] ページで [Force registration] オプション<br/>を指定して再登録する必要があります。Smart Software<br/>Manager から ID トークンを取得します。</li> <li>変更された画面はありません。</li> </ul> |

| 機能名                                                            | プラット<br>フォームリ<br>リース | 説明                                                                                                    |
|----------------------------------------------------------------|----------------------|----------------------------------------------------------------------------------------------------|
| FirePOWER 9300 の ASA に高度暗号化<br>(3DES) ライセンスを自動的に適用             | 9.5(2.1)             | 通常の Cisco Smart Software Manager (SSM) ユーザーの場合、<br>FirePOWER 9300 で登録トークンを適用すると、対象となるお客<br>様には強力な暗号化ライセンスが自動的に有効になります。                                                                                                    |
|                                                                |                      | (注) スマートソフトウェアマネージャサテライトが導入さ<br>れている場合、ASDM や他の高度暗号機能を使用する<br>には、ASAの展開後にASA CLIを使用して、高度暗号<br>化ライセンスを有効にする必要があります。                                                                                                    |
|                                                                |                      | この機能には、FXOS 1.1.3 が必要です。                                                                                                    |
|                                                                |                      | 次の画面が変更されました。[Configuration] > [Device<br>Management] > [Licensing] > [Smart License]                                                                                                    |
| サーバー証明書の発行階層が変更され<br>た場合の Smart Call Home/スマート ラ<br>イセンス証明書の検証 | 9.5(2)               | スマートライセンスでは、Smart Call Home インフラストラクチャ<br>が使用されます。ASA はバックグラウンドで Smart Call Home 匿<br>名レポートを最初に設定するときに、Call Home サーバー証明書<br>を発行した CA の証明書を含むトラストポイントを自動的に作成<br>します。ASA はサーバー証明書の発行階層が変更された場合の<br>証明書の検証をサポートします。トラストプール バンドルの定<br>期的な自動更新を有効にできます。 |
|                                                                |                      | 次の画面が変更されました。[Configuration] > [Remote Access<br>VPN] > [Certificate Management] > [Trusted Certificate Pool] ><br>[Edit Trusted Certificate Pool Policy]                                                                                          |
| 新しいキャリア ライセンス                                                  | 9.5(2)               | 新しいキャリア ライセンスは既存の GTP/GPRS ライセンスを置き換え、SCTP と Diameter インスペクションもサポートします。<br>Firepower 9300 上の ASA の場合、feature mobile-sp コマンドは<br>feature carrier コマンドに自動的に移行します。                                                                                    |
|                                                                |                      | 次の画面が変更されました。[Configuration] > [Device<br>Management] > [Licensing] > [Smart License]                                                                                                    |
| FirePOWER 9300 の ASA のシスコ ス<br>マート ソフトウェア ライセンシング              | 9.4(1.150)           | FirePOWER 9300 に ASA のシスコ スマート ソフトウェア ライセ<br>ンシングが導入されました。                                                                                                    |
|                                                                |                      | 次の画面が変更されました。[Configuration] > [Device<br>Management] > [Licensing] > [Smart License]                                                                                                    |

I

| 機能名                             | プラット<br>フォームリ<br>リース | 説明                                                                                                    |
|---------------------------------|----------------------|----------------------------------------------------------------------------------------------------|
| ASAv のシスコスマート ソフトウェア<br>ライセンシング | 9.3(2)               | Smart Software Licensing では、ライセンスのプールを購入して管理することができます。PAK ライセンスとは異なり、スマートライセンスは特定のシリアル番号に関連付けられません。各ユニットのライセンスキーを管理しなくても、簡単に ASAv を導入したり導入を終了したりできます。スマート ソフトウェアライセンスを利用すれば、ライセンスの使用状況と要件をひと目で確認することもできます。 |
|                                 |                      | 次の画面が導入または変更されました。                                                                                                    |
|                                 |                      | [Configuration] > [Device Management] > [Licensing] > [Smart<br>License] [Configuration] > [Device Management] > [Smart<br>Call-Home] [Monitoring] > [Properties] > [Smart License]                        |

I